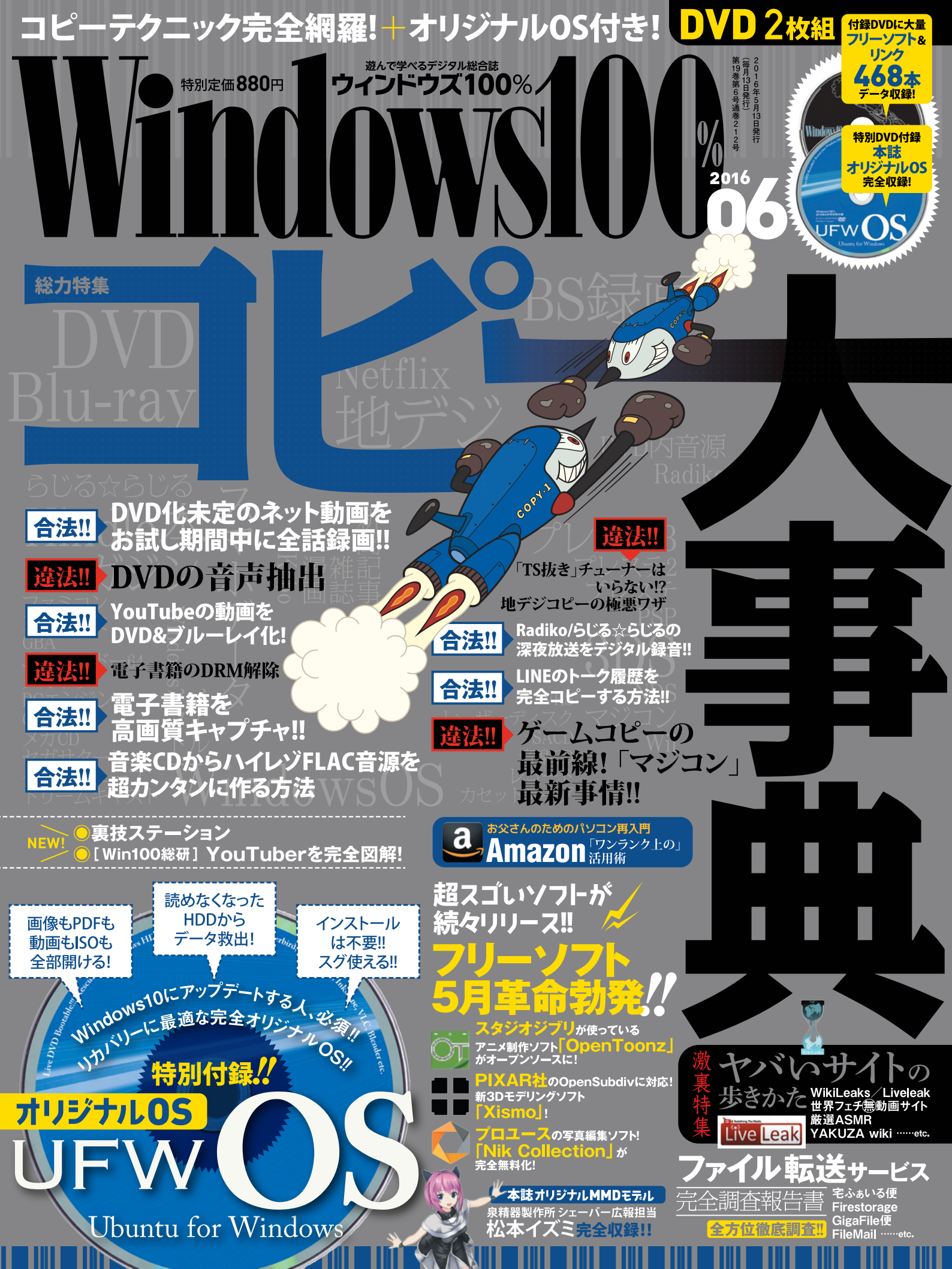

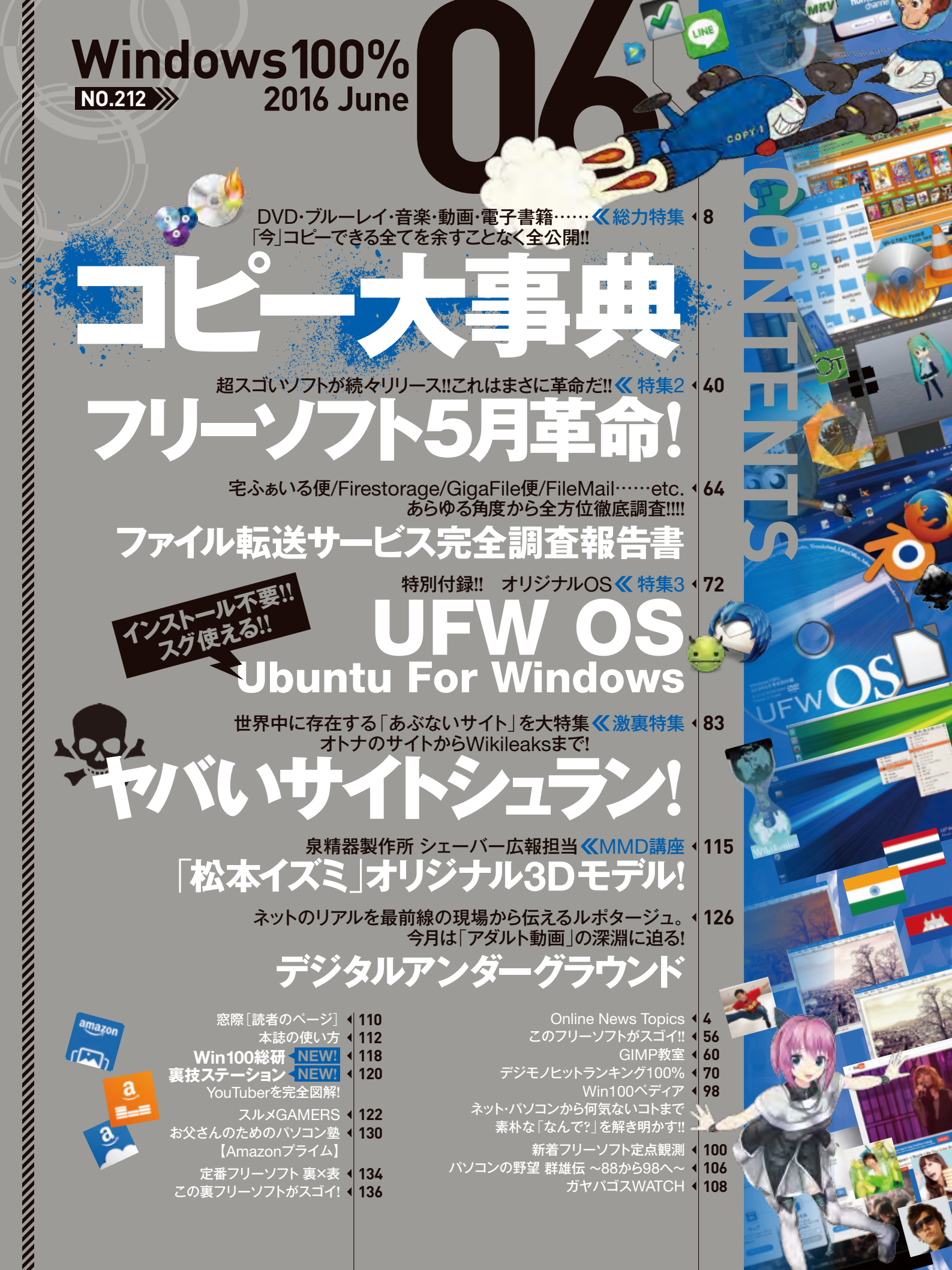

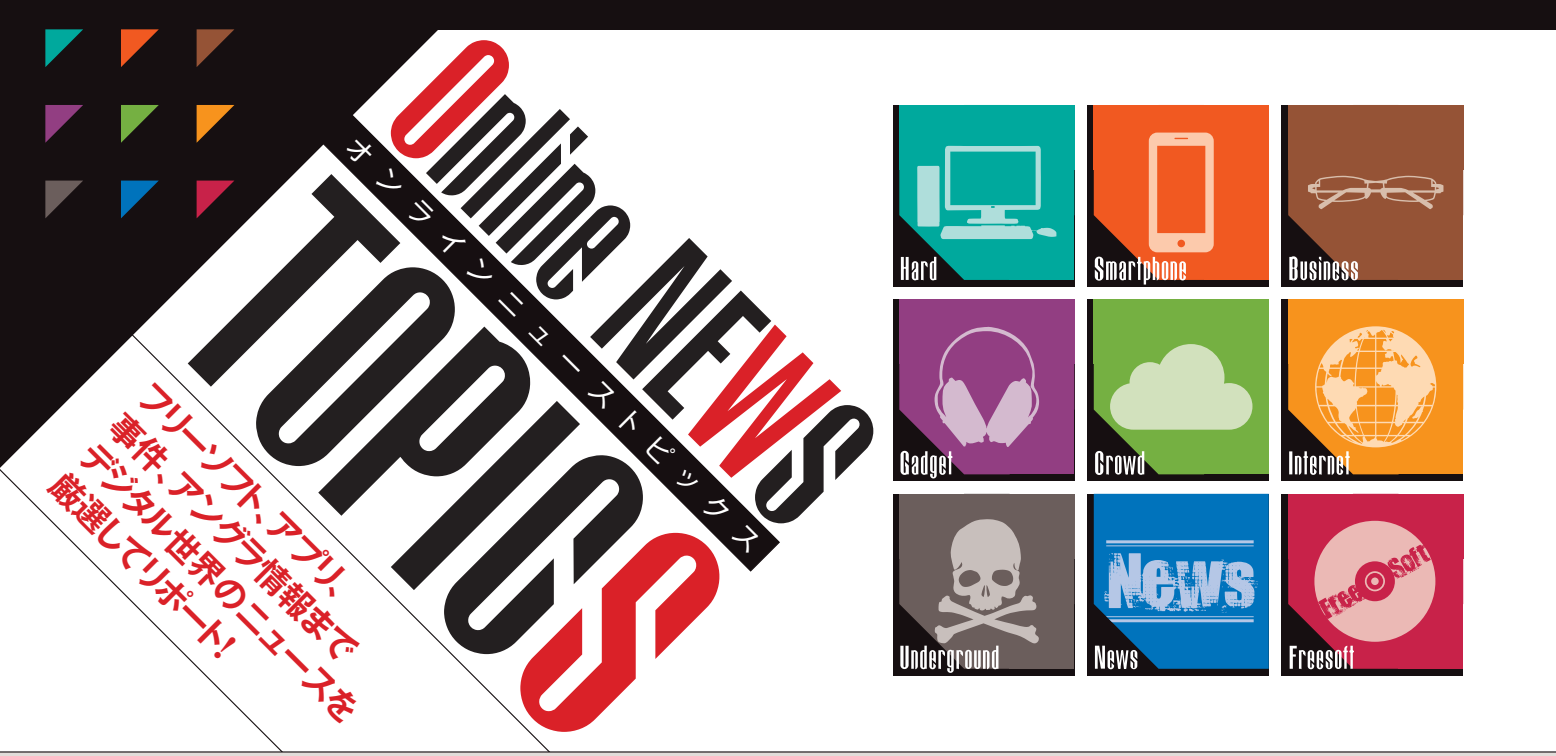

01×InternetTV

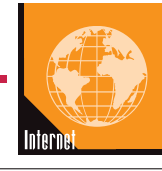

## **全24チャンネルを無料で視聴**できる 「AbemaTV」が開局!!

## テレビのような動画サービス

2016年4月11日、インターネットテレ ビ局「AbemaTV」が開局した。このサー ビスはサイバーエージェントとテレビ朝日が 合弁で設立し、ブラウザあるいはスマホ用 のアプリでテレビ番組を無料で視聴するこ とができる。取り扱う番組は、現在24チャ ンネルあり、ニュースやアニメ、釣りや麻雀 など、さまざまなジャンルを取り揃えている。 また人気の番組を一覧で表示する「ランキ ング」、放送中・放送予定の番組をチェック できる「番組表」など、便利な機能も搭載 しており、番組を快適に視聴できるのも魅 力のひとつだ。

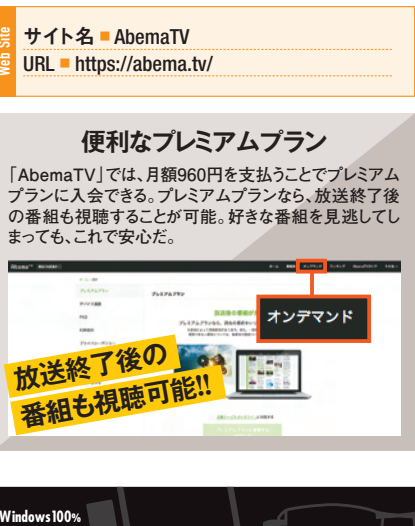

#### ありとあらゆるジャンルの番組を取り揃えている

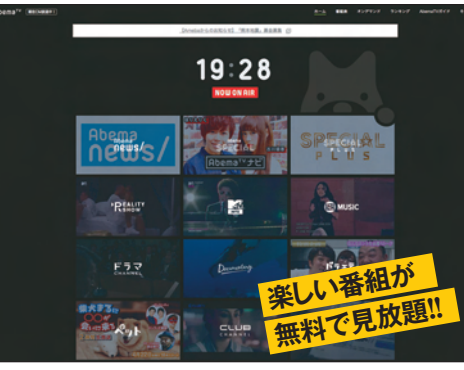

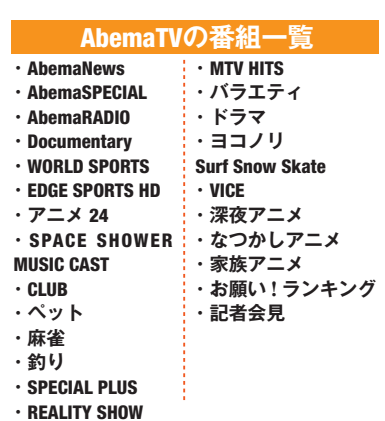

番組名をクリックすると、専用の再生プレイヤーが表示される。番組を思 う存分楽しもう。

アプリなら外出先で番組が楽しめる!!

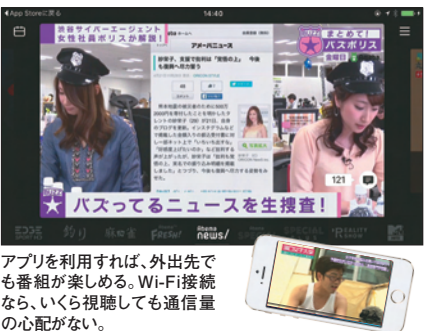

#### 視聴に関する便利な機能

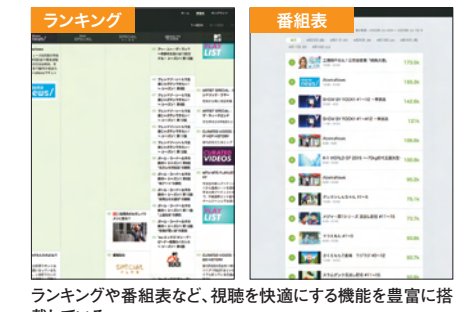

載している。

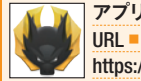

アプリ名 AbemaTV 作者名 株式会社AbemaTV URL = https://itunes.apple.com/jp/app/abematv/id1074866833 (iOS) https://play.google.com/store/apps/details?id=tv.abema (Android)

#### **Online NEWS TOPICS**

#### 02×Retouch

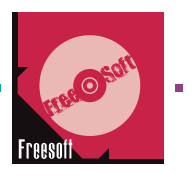

## GIMPで使える無料フィルタ **Google Nik Collection**

HOREN Pro

#### クオリティの高いフィルタ集

「PhotoShop」や「Lightroom」と連動 できる画像加エプラグイン「Google Nik Collection」が無料で公開されている。 これはもともと、プロの写真家などからも人 気があった「Complete Collection」と いう有料プラグイン集だったが、製造元の 会社が Google に買収されたことで、名前 も新たに公開されるようになったものだ。か つては6万3000円で販売されていたため、 なかなか手が出せなかった人も多かったが、 Google はこれをすべて無料で公開。ちょ っとした話題になっている。中身は、レトロ カメラ風に加工できる [Analog Efex Pro」や、モノクロ加工に特化した「Silver Efex Pro など、さまざまなフィルタが7種 類も収められている。本誌第二特集 48 ペ ージにてさらに詳しく解説している。

#### 03×Bluetooth Keyboard

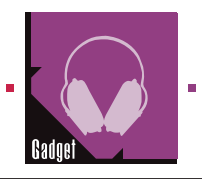

## くるくるのたたんで小さくなる! Bluetoothキーボード

#### 五角形にたためる!

タブレットなどに文字を入力する際、フリッ クよりもやはりキーボードを使って入力した いと思う人は多いだろう。しかし、キーボー ドの最大の弱点といえばその大きさだ。携 帯するにはそもそも大きすぎるし、小型の製 品は使いにくい……そんなユーザーの不満 を解消する商品が韓国の LG から販売され た。その名も折りたたみ式キーボード「Rolly 2」。携帯用キーボードといえば、これまで にもペラペラな製品はあったが、これはがっ ちりしている。また、キーが5段あり、数字 入力部分もあるため、あらゆる文字の入力 がスムーズに行なえそう。折りたたむときは、 キーを最上部のバーに巻きつけ、5角形の 棒状にする仕組み。 Bluetooth 対応のた め、ケーブルいらずで接続できるのも魅力 的だ。

#### 折りたたんで簡単に運べる携帯キーボード

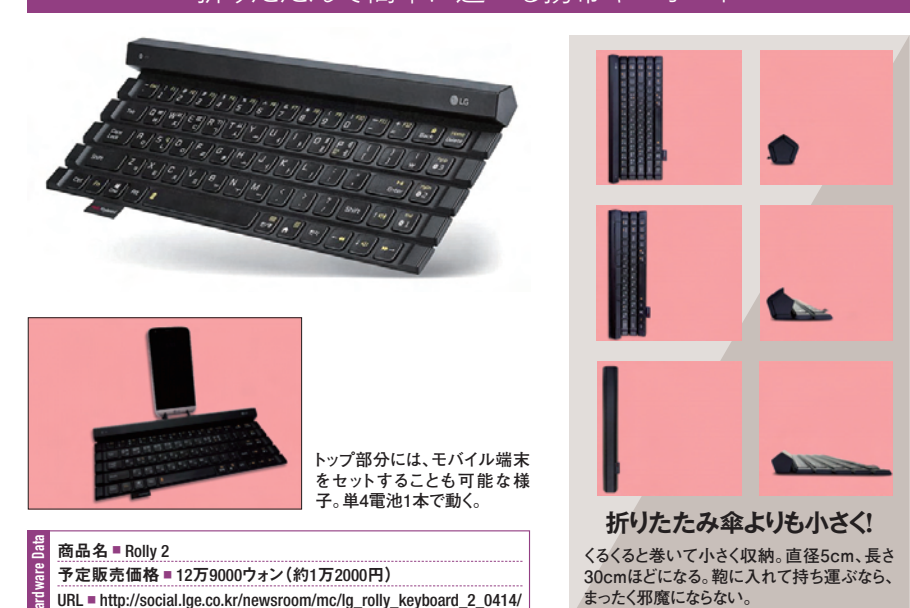

画像の印象をがらりと変えるフィルタ 3 • ×

1 プリセット 利用できるプリセットが表示される。画像のプレ ビューも確認できる。

2 分割/ズーム ウインドウの分割や、拡大/縮小などのメ ニューが表示される。

3 詳細メニュー \_\_\_\_ プリセットではなく、自分でアレンジしたいとき用 のメニュー。明るさ、彩度などが変更できる。

#### 「GIMP とも連携可能! 無料の画像レ タッチソフト 「GIMP」とも 連携できる。 編集の幅がさ らに広がるぞ!

ソフト名 - Google Nik Collection 作者名 Google Inc. 種別■フリーソフト ファイル名 = nikcollection-full-1.2.11.exe URL = https://www.google.com/nikcollection/

2

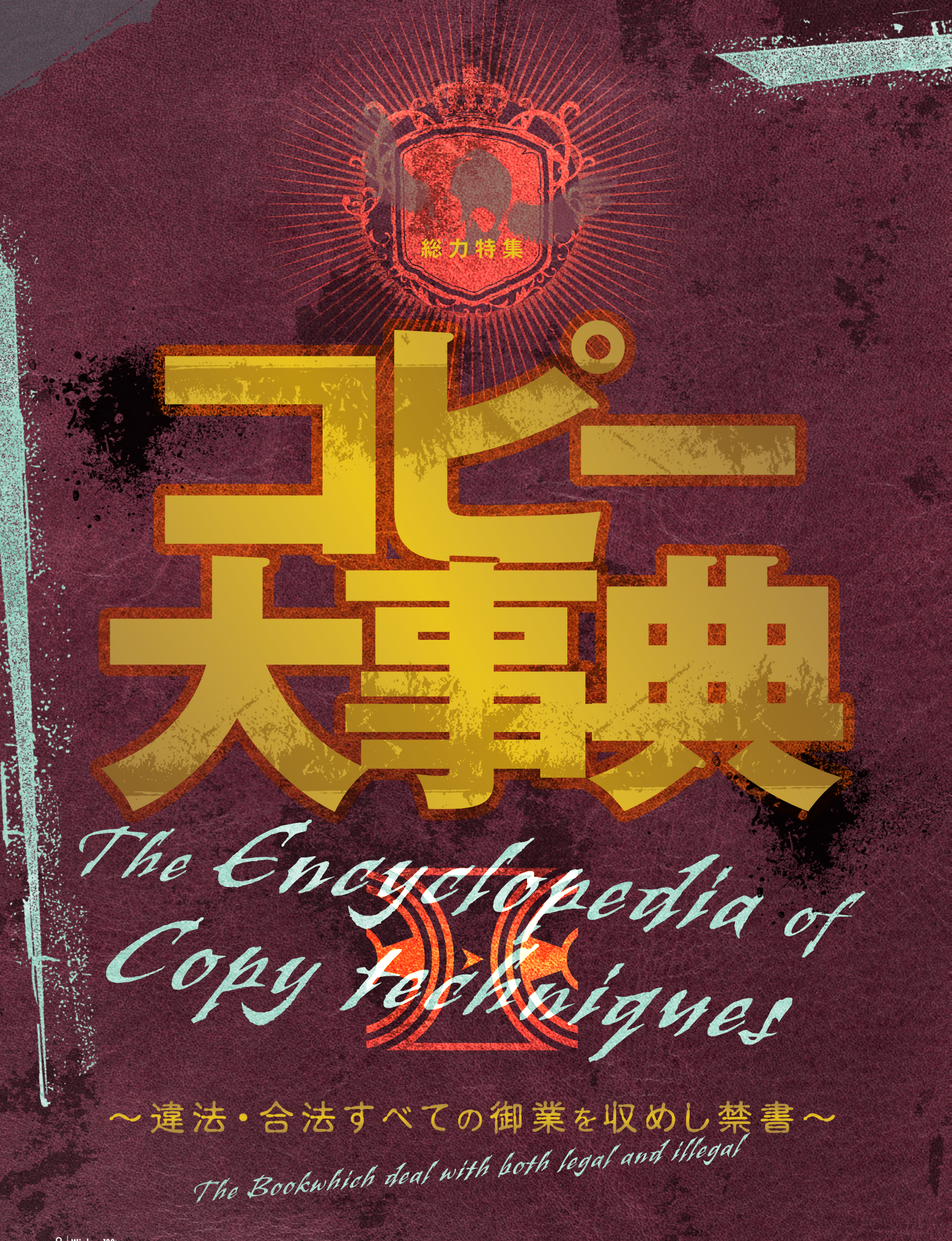

本書は違法・含法を問わず、あらゆるコピー技を収めた 知識の書であるとともに、 動画・音楽・電子書籍・本・写真・ゲームから Windowsやスマホ内のシステムまで、あらゆるコンテンツを 合法的にコピーするための手引き書である。

<sup>第1章</sup> 動画コピー

DVD・ブルーレイから 地デジ番組、ネット配信動画まであらゆる 動画コンテンツをパソコンにコピーするための テクニックについて述べる。 ト 10ページペ

\*4\* 本·写真コピー

Book & Photo Copy

紙の雑誌や書籍、写真などをデジタル化するためのテクニックについて述べる。 <br/>
>> 22ページ

第2章 音楽コピー

Music Coby

音楽CDからFLACファイルや ディスクイメージをコピーするほか、 DVDや公式PVから音声データを 録音するテクニックについて述べる。 **<b>1**6ページへ

\*3章 電子書籍コピー

e-colorelle (

Windows Gosp <sup>∗6</sup><sup>∗</sup> Windowsコピー

**第5章 ゲームコピー** 

210

ファミコン時代の旧機種から最新ゲーム機まで、

ソフトのコピーテクニックについて述べる。

Windows上で大事なデータやOSそのものを コピーするためのテクニックについて述べる。 り 30ページ

スマホに保存されたSNS履歴や写真、音楽を コピーするためのテクニックについて述べる。

Smartphone Copy

**第7章 スマホコピー** 

die southill when

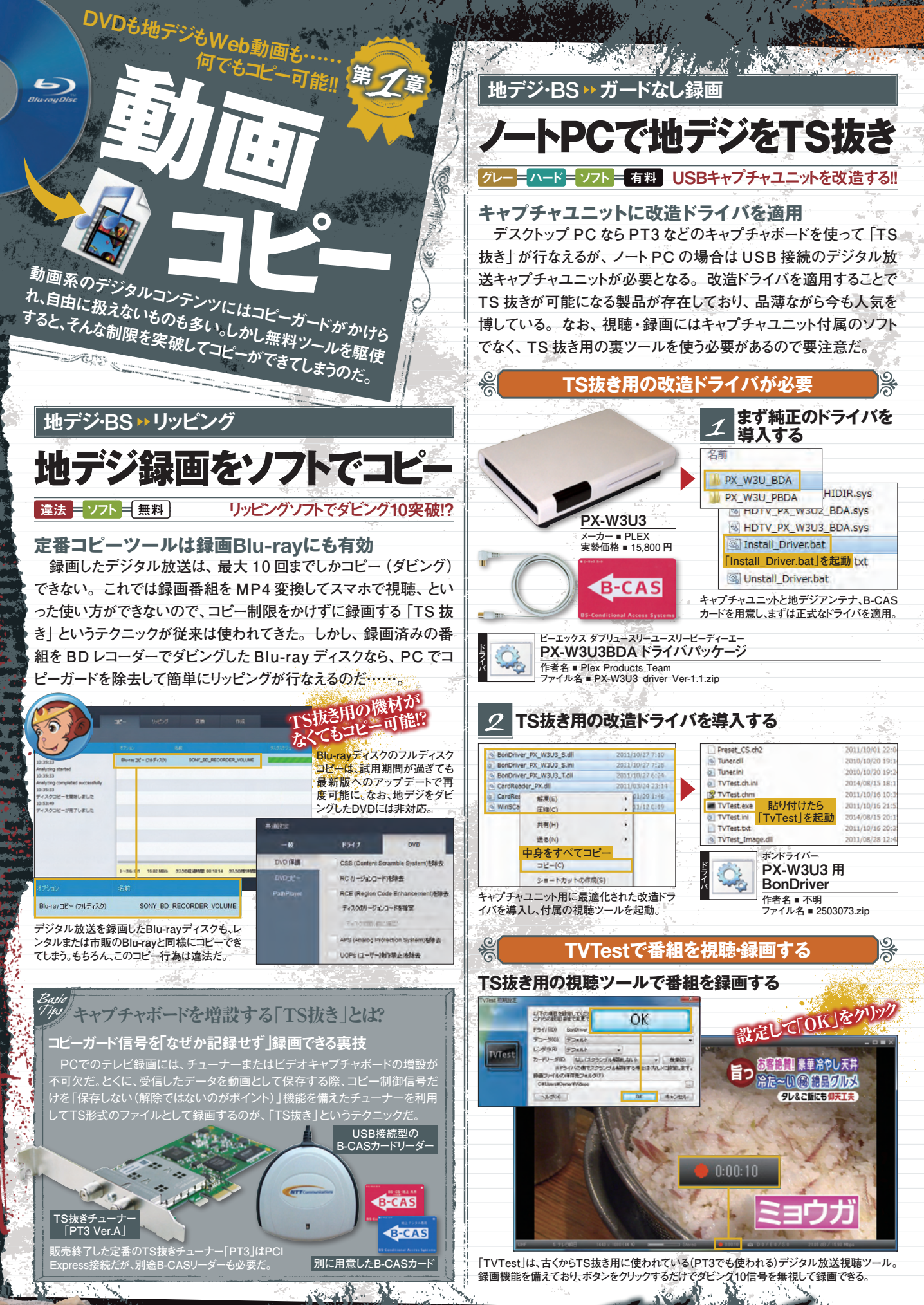

10 | Windows 100%

a serve

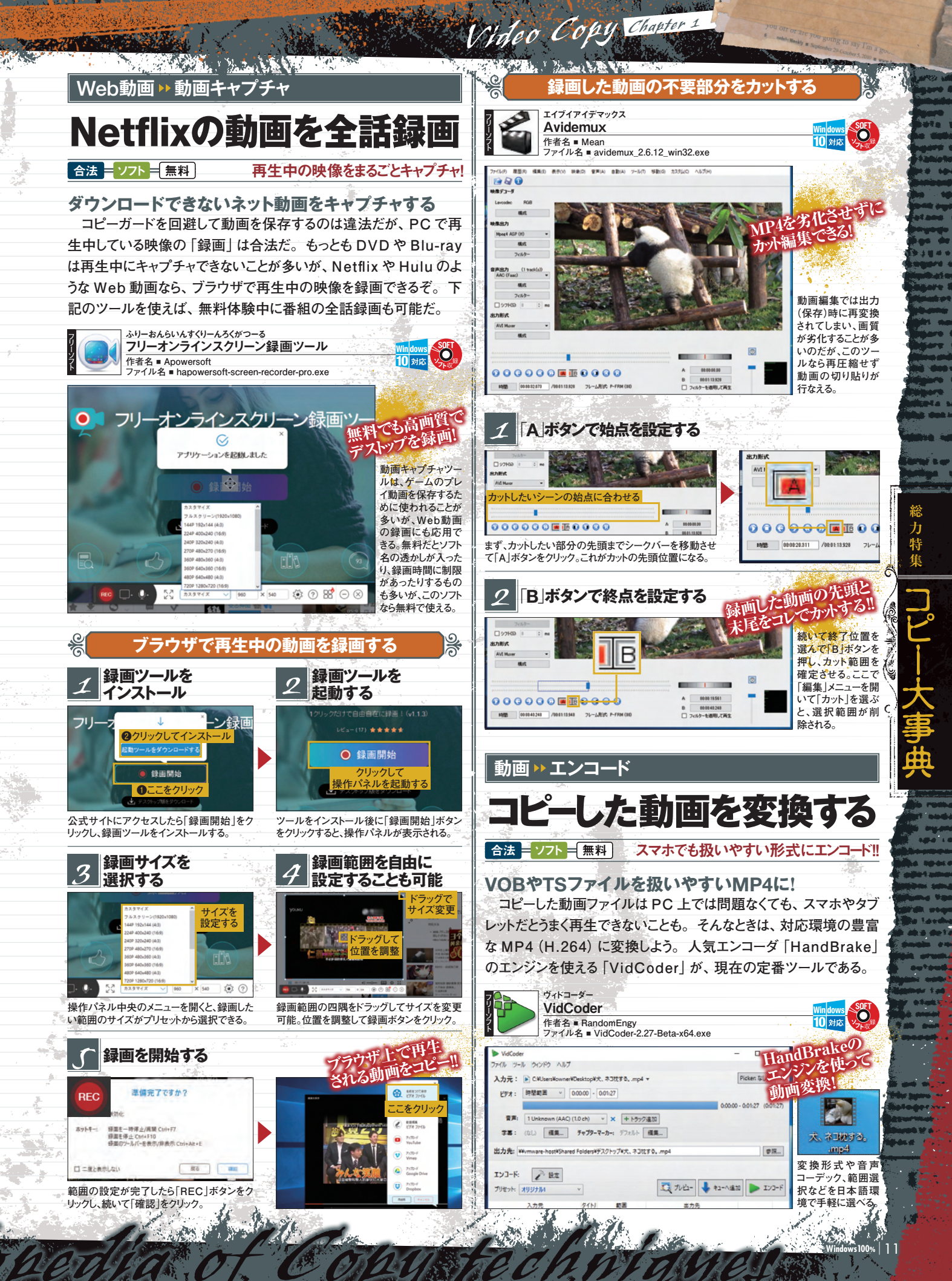

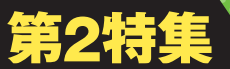

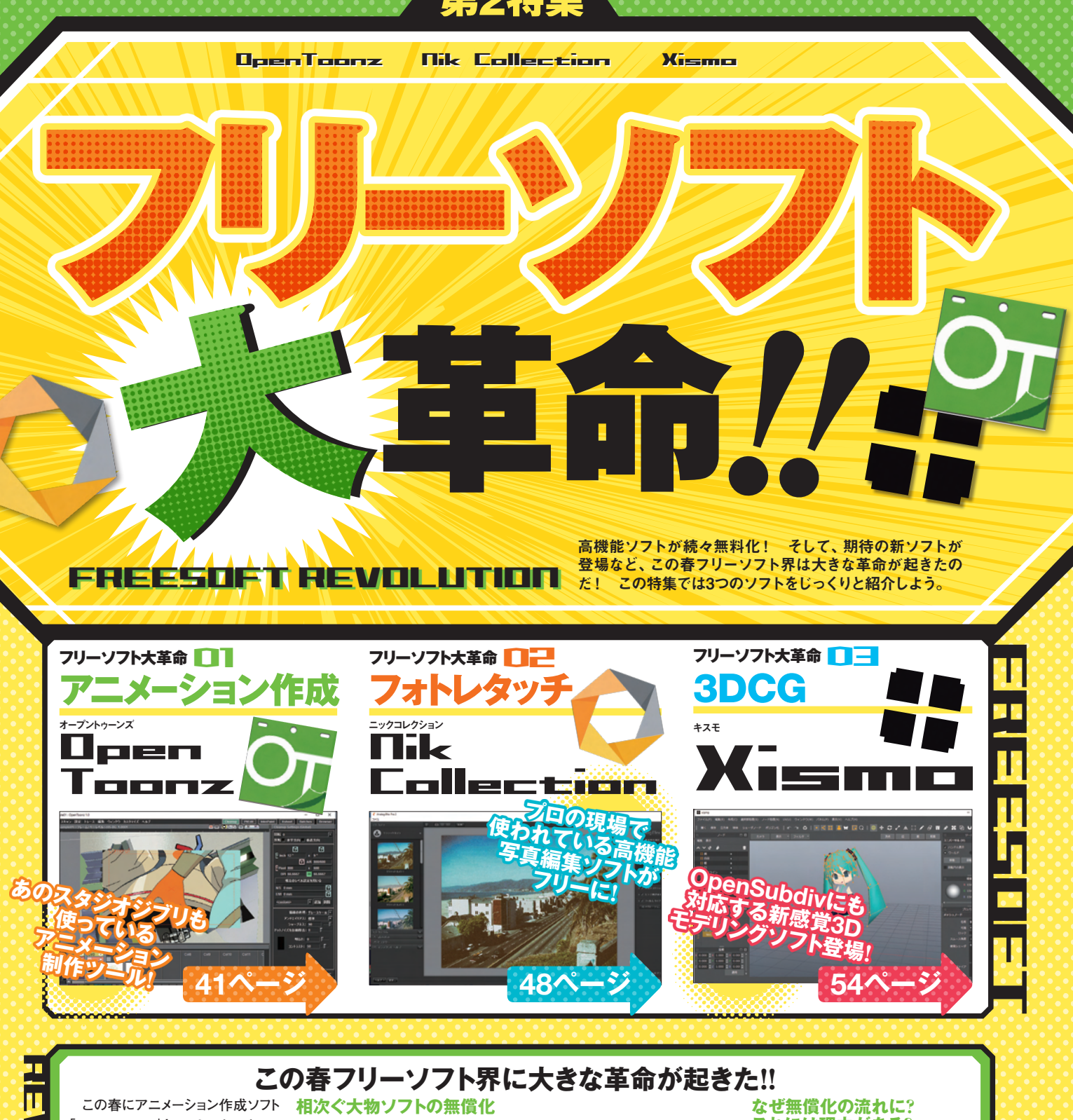

この春にアーメーション作成リフト 「Opentoonz」とフォトレタッチソフ ト「NikCokkection」が相次いでフ リーになったというニュースは大きな 話題となった。プロの現場で使われて いる高機能ソフトが無料で使えるよう になったことで、センスさえあれば個 人でもプロの技術を導入することが できる。今後も、こうした高機能ソフト の無償化の流れが連鎖反応的に起 こっていくことに期待しよう!

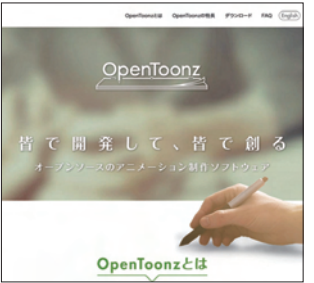

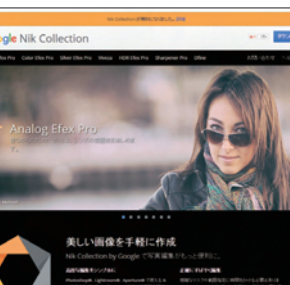

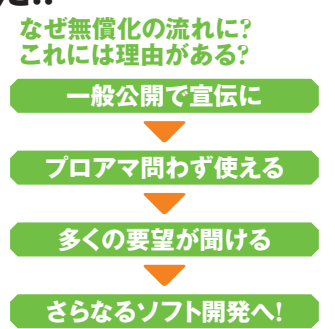

40 | Windows100%

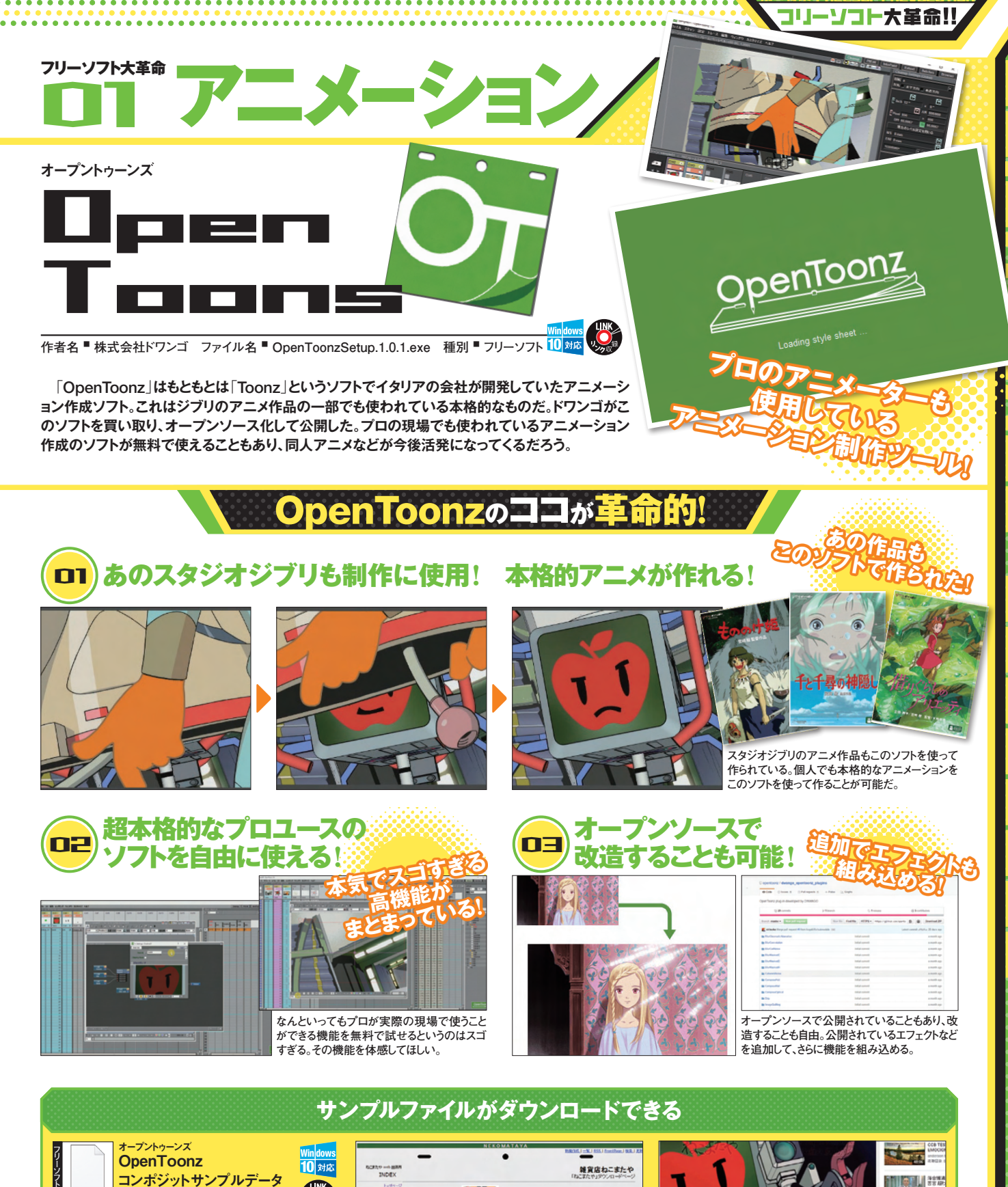

実際に「OpenToonz」を使ってみたいがアニメに関する知識 もないし、難しそうだと感じる人もいるだろう。そういう人は、まず は公開されているサンプルデータを使って、ファイルの構造な どを参考にしてみるといいだろう。次ページ以降で解説してい る説明もこのサンプルデータを使っている。右で紹介している YouTube動画の部分素材だ。

作者名 ■ ねこまたや ファイル名 ■ OT\_sample.zip

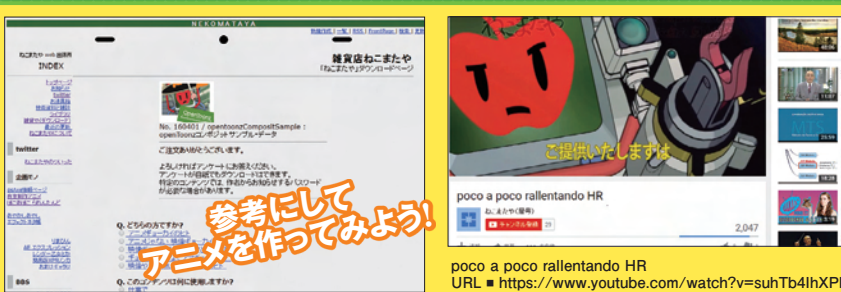

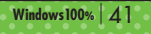

5<u>.</u>7.

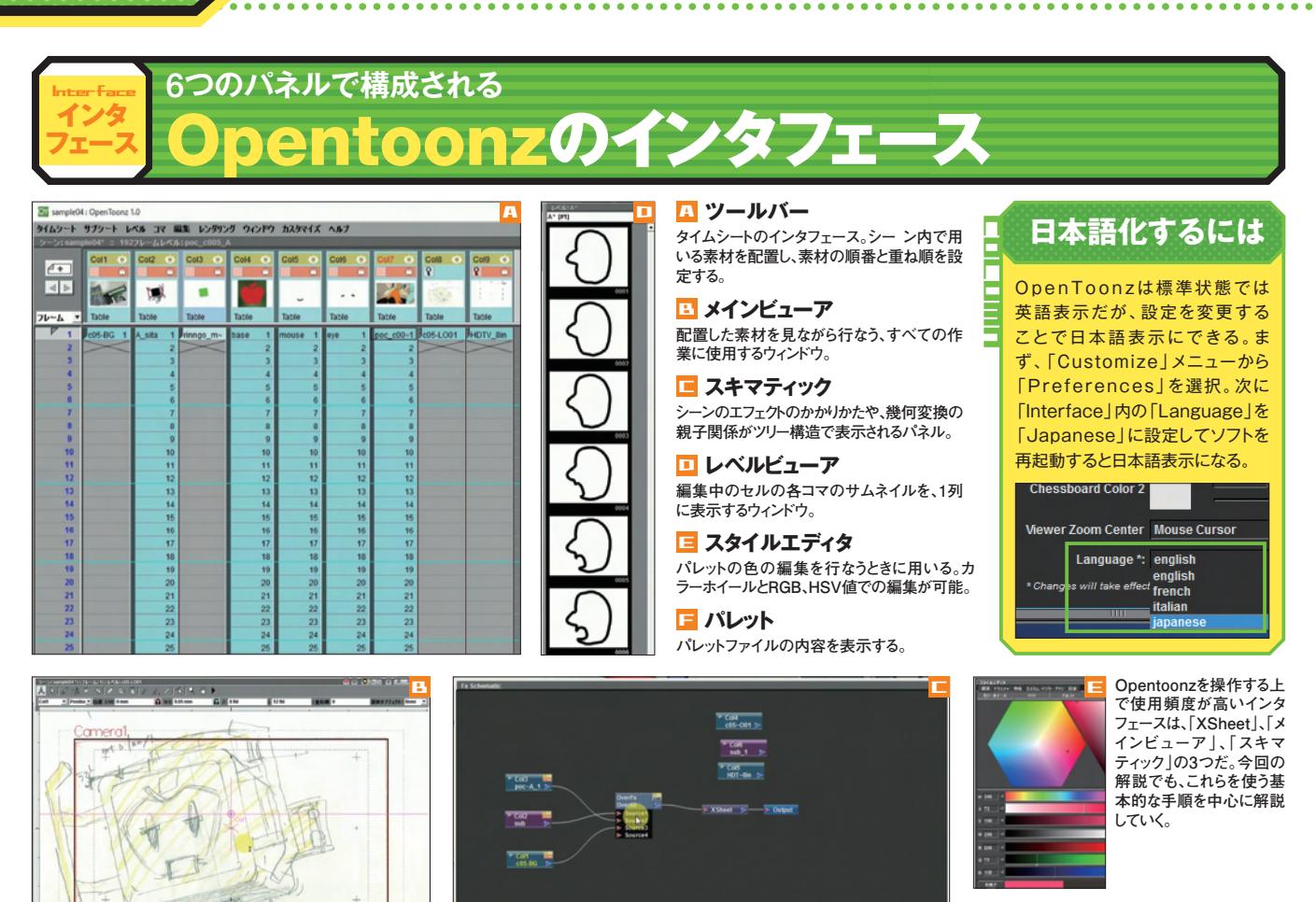

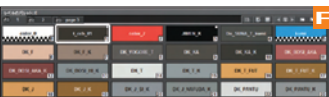

#### 

#### 動画の解像度と アスペクト比を設定する

• :

• •

Opentoonzを起動したら、まずはレイ アウト用紙(44ページカコミ参照)を読 み込みカメラセッティングを行なおう。 これにより、動画の解像度やサイズ、 レイアウト用紙に対するカメラ位置を 設定する。手順では1280×720の16: 9で設定するが、数値は作りたい動画 に合わせて設定しよう。

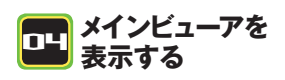

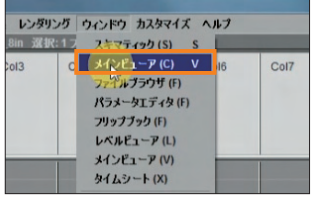

「ウィンドウ」メニューから「メインビューア」を選 択する。

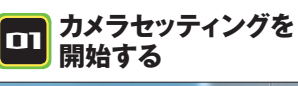

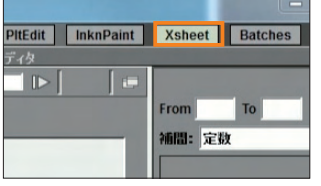

「Xsheet」をクリックする。

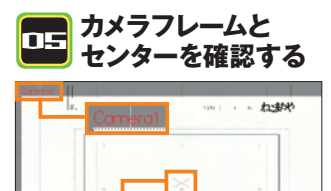

メインビューアをスクロールホイールでズーム アウト「Company」と書かれた大い理想が力

アウト。「Camera1」と書かれた赤い破線がカ メラフレームで中央のバツ印がセンターだ。

#### ■ 画像の読み込み 位置を指定する

タイムシート サブシート レベル コマ 編集 レンタリング ウイン シーン:untited = 07レーム Col1 Col2 Col3 Col4 ●+ ▲ ▶

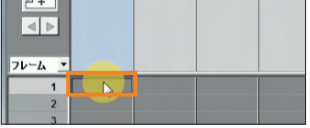

「Col1」のフレーム1を選択する。

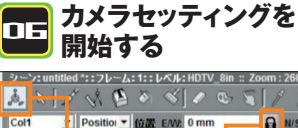

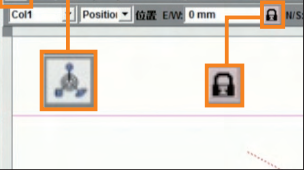

編集ツールをクリックし「E/W」がロック状態 であることを確認する。

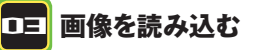

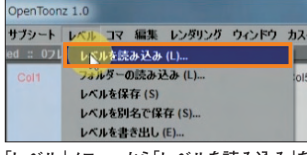

「レベル」メニューから「レベルを読み込み」を 選択し、読み込む画像(レイアウト用紙)を指 定する。

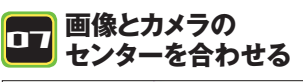

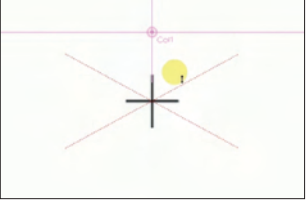

カメラの赤いバツ印とレイアウト用紙のセン ター位置をマウスドラッグ操作で合わせる。

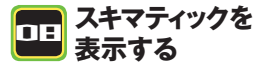

| レンダリング              | ウィンドウ カスタマイズ ヘ                                | ルフ           |         |
|---------------------|-----------------------------------------------|--------------|---------|
| n 選択:1:             | スキマティック(S) S                                  | L            |         |
| 13 (                | ン・メインビューア(C) V<br>ファイルブラウザ(F)<br>パラメータエディタ(F) | 33%          | Col     |
| 🕴 🙆 👋<br>sitioi 💌 🔯 | フリップブック(F)<br>レベルビューア(L)                      | 9 /.<br>N/S: | 6.66 mm |

「ウィンドウ」メニューから「スキマティック」を選 択する。

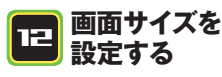

| カメラ    | #1設定     |          | 2        | × |
|--------|----------|----------|----------|---|
| 名前: 0  | amera1   |          |          |   |
|        | 8        |          | 6        |   |
| 🔒 inch | 7.8757 * | ×        | 4.4301 " |   |
|        |          | G AR     | 1280/720 |   |
| 6 Pipe | 1280     | х        | 720      |   |
| OPI    | 162.525  |          | 162.525  |   |
|        | 現在       | そのレベル設定を | 用いる      |   |

「inch」のロックアイコンをロック状態にして 「pixel」の値を任意で設定(ここでは1280× 720)する。

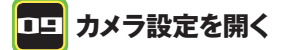

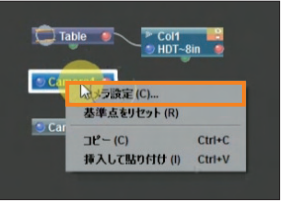

「Camera1」をクリックして選択して右クリック メニューから「カメラ設定」を選択する。

#### 1日 解像度を設定する

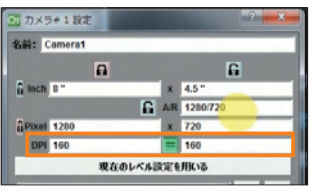

メインビューアを確認し、カメラの赤い破線と レイアウト用紙のフレームを確認。カメラフ レームが大きかったので「DPI」を少し下げた。

#### カメラのアスペクト比 を固定する

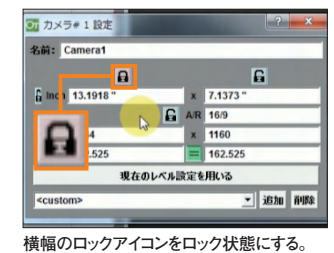

11 カメラのアスペクト比 を設定する

コリーソコト大革命!

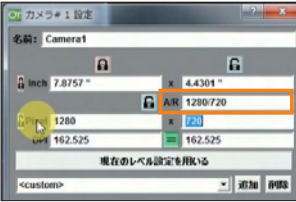

「A/R」(アスペクト比)の値をレイアウト用紙 の比率(ここでは16/9)に設定する。

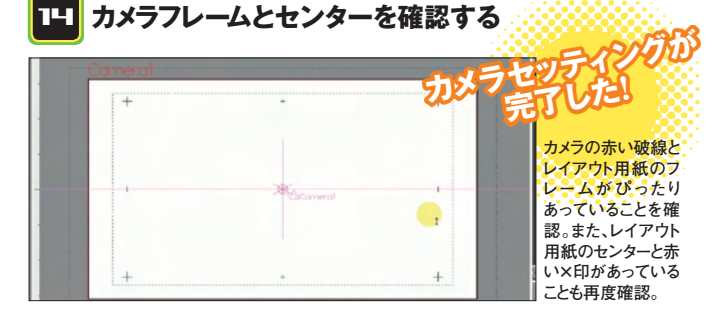

うなう

背景や動画素材を 読み込む

ここでは素材を「タイムシート」(XSheet) に読み込み、各素材に対する設定を 行なっていく。手順は、複数の素材が あり、それらを必要に応じて設定する 場合の例なので、必須ではない。だ が、ここで解説する設定は、実際に使 うことが多い設定なので、覚えておけ ば使うことがあるハズだ。

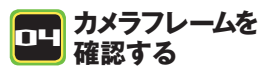

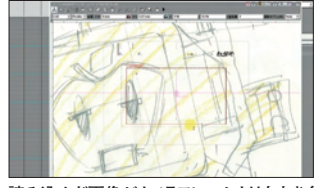

読み込んだ画像がカメラフレームよりも大きく 配置された(解像度が合ってない)ので、これ を修正する。

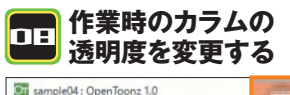

Competition 1.0
 Software 1.5
 Software 1.5
 Software 1.5
 Software 1.5
 Software 1.5
 Software 1.5
 Software 1.5
 Software 1.5
 Software 1.5
 Software 1.5
 Software 1.5
 Software 1.5
 Software 1.5
 Software 1.5
 Software 1.5
 Software 1.5
 Software 1.5
 Software 1.5
 Software 1.5
 Software 1.5
 Software 1.5
 Software 1.5
 Software 1.5
 Software 1.5
 Software 1.5
 Software 1.5
 Software 1.5
 Software 1.5
 Software 1.5
 Software 1.5
 Software 1.5
 Software 1.5
 Software 1.5
 Software 1.5
 Software 1.5
 Software 1.5
 Software 1.5
 Software 1.5
 Software 1.5
 Software 1.5
 Software 1.5
 Software 1.5
 Software 1.5
 Software 1.5
 Software 1.5
 Software 1.5
 Software 1.5
 Software 1.5
 Software 1.5
 Software 1.5
 Software 1.5
 Software 1.5
 Software 1.5
 Software 1.5
 Software 1.5
 Software 1.5
 Software 1.5
 Software 1.5
 Software 1.5
 Software 1.5
 Software 1.5
 Software 1.5
 Software 1.5
 Software 1.5
 Software 1.5
 Software 1.5
 Software 1.5
 Software 1.5
 Software 1.5
 Software 1.5
 Software 1.5
 Software 1.5
 Software 1.5
 Software 1.5
 Software 1.5
 Software 1.5
 Software 1.5
 Software 1.5
 Software 1.5
 Software 1.5
 Software 1.5
 Software 1.5
 Software 1.5
 Software 1.5
 Software 1.5
 Software 1.5
 Software 1.5
 Software 1.5
 Software 1.5
 Software 1.5
 Software 1.5
 Software 1.5
 Software 1.5
 Software 1.5
 Software 1.5
 Software 1.5
 Software 1.5
 Software 1.5
 Software 1.5
 Software 1.5
 Software 1.5
 Software 1.5
 Software 1.5
 Software 1.5
 Software 1.5
 Software 1.5
 Software 1.5
 Software 1.5
 Software 1.5
 Software 1.5
 Software 1.5
 Software 1.5
 Software 1.5
 Software 1.5
 Software 1.5
 Software 1.5
 Software 1.5
 Software 1.5
 Software 1.5

「inch」のロックアイコンをロック状態にして 「pixel」の値を任意で設定(ここでは1280× 720)する。

#### ロコ カラムを移動する

複数の素材を組み合わせて作品を作る

| タイムシート | サブシート し  | דב אא | 編集 レンダ | リングウ |
|--------|----------|-------|--------|------|
|        | Col1     | Col2  | Col3   | Col4 |
| K 1    | HDTV_8in |       |        |      |

基本操作1でレイアウト用紙を読み込んだ 「Col1」の左端をドラッグし、「Col2」へ移す。

#### □-- レベル設定を開く

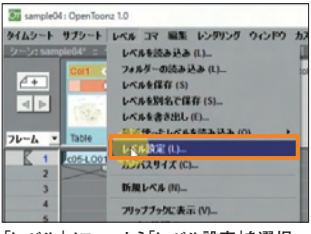

「レベル」メニューから「レベル設定」を選択。

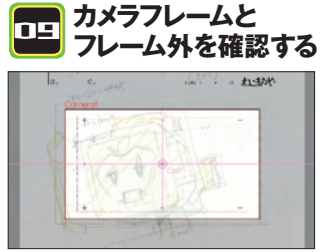

手順4のスライダーを操作すると読み込んだ レイアウト用紙のカメラフレーム外が透明処 理される(この表示はビュアー上のみ有効)。

|            | 位置を                  | 指定で                       | ちる     |      |
|------------|----------------------|---------------------------|--------|------|
| Or sample0 | 4 : OpenToon:        | z 1.0                     |        |      |
| タイムシート     | サブシート                | レベル コマ 新                  | 富集 レンダ | リングウ |
| 9-5: sam   | ple04* :: 1:<br>Col1 | Col2 •<br>Col2 •<br>Table | Col3   | Col4 |
| 2          | bre                  | HDTV_8in                  |        |      |

📻 画像の読み込み

「Col1」のフレーム1を選択する。

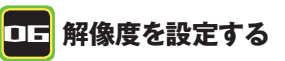

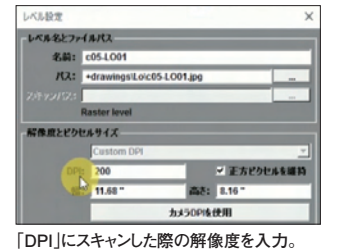

メインビュア右上の目玉アイコンをクリックす ると実際のレンダリング結果を確認するため のプレビューモードになる。

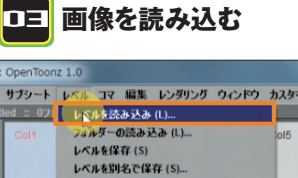

レベルを書き出し(E)... 最近使ったレベルを読み込み(O) → レベル設定(L)...

「レベル」メニューから「レベルを読み込み」を 選択し、読み込む画像(レイアウト用紙)を指 定する。

|   | 画像のサイズを |
|---|---------|
| • | 確認する    |

ŀ

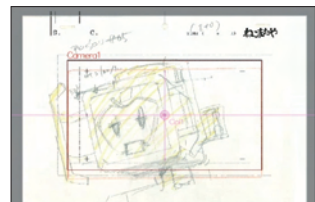

解像度の変更により変化した画像の状態を 確認する。

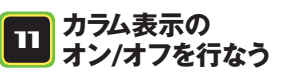

| Or sample04 | : OpenToonz 1 | 1.0      |            |           |   |
|-------------|---------------|----------|------------|-----------|---|
| タイムシート      | サブシート レ       | ペル コマ 篇  | 課レンタ       | レッグ ウィンド・ | > |
| シーン: samp   | ole04" :: 171 | レームレベル:  | :05-LO01 j | 変択:1フレーム  | 8 |
| 4+          | Col1          | Col2     | Col3       | Col4      |   |
|             | - Charles     | 1 1 14   |            |           |   |
|             | 1000          | 1.50     |            |           |   |
| 76-6 .      | Table         | Table    |            |           |   |
| K 1         | c05-LO01      | HDTV_8in |            |           |   |
|             |               |          |            |           |   |

「Col」右上の目玉アイコンはレンダリングのオ ン/オフ切り替えである。オフにするとレンダリ ング画像に表示されなくなる。

## 特集3インストール不要の

) = t \$ 40 1241 4

# OTABLE!!!

المالة

## Windowsが動かなくても DVDからOSが起動する!!

「UFW OS」を収録したスペシャルDVDは、インストー ルしなくても起動できる「ライブDVD」だ。Windows が動作するDVDドライブ付きPCなら動作するので、 Windowsが不具合で起動できないときに役立つぞ。

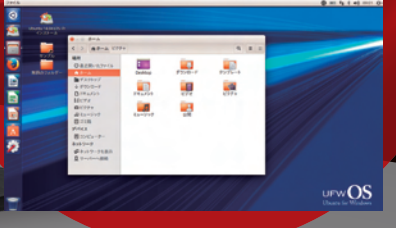

## Ubuntu for Windows

ドキュメント ピクチャ ミュージック 新しいウィンドウを開く ファイル

Launcherへの登録を解除

Win100 イリジナルOS

untuデスクトップ

Ø

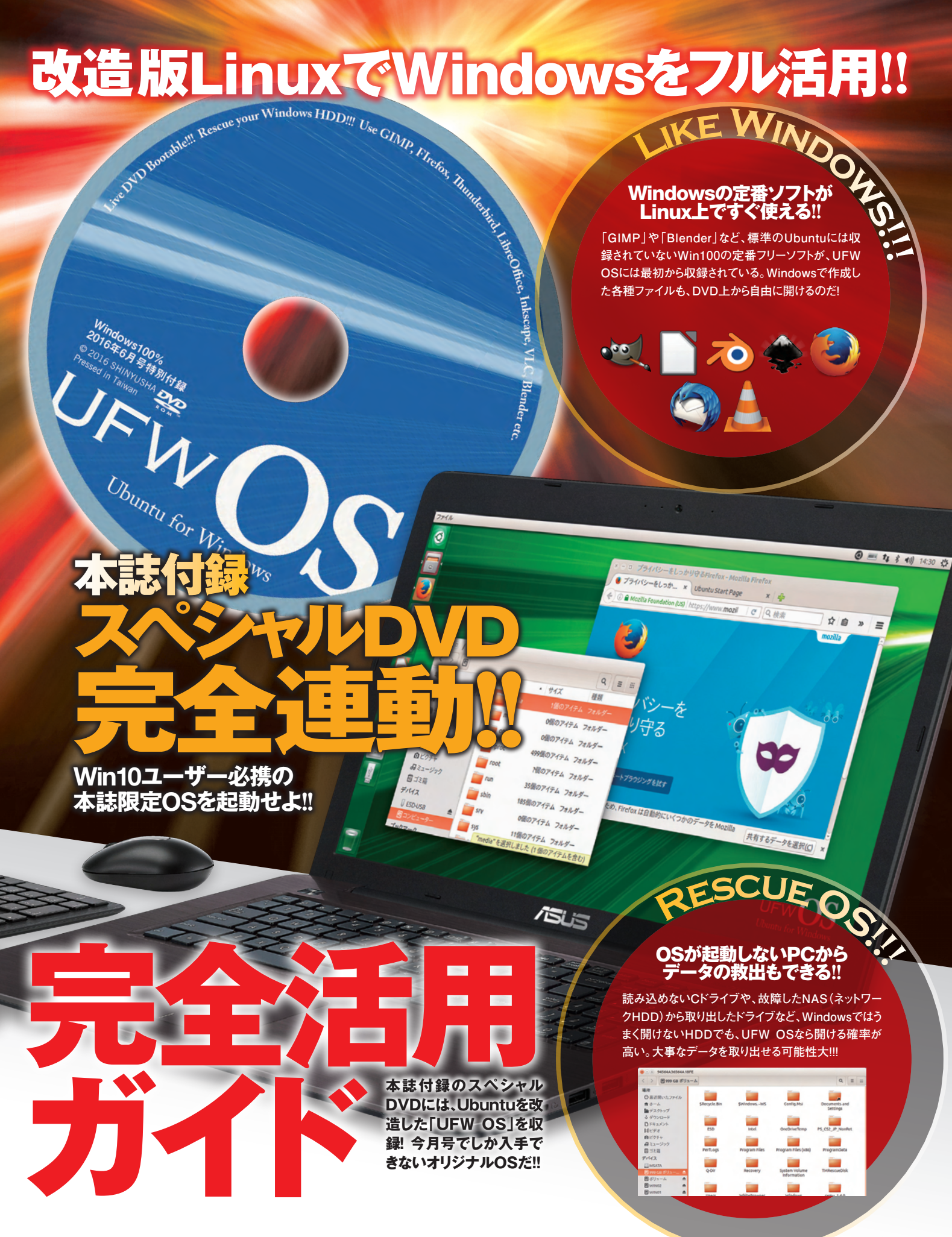

Windows100% 73

#### PART. Windowsとは違う!「Linuxベース」OSを使いこなせ

## らこうやって使え!! 本誌オリジナル「UFWOS」

今月号でしか入手でき ないオリジナルOSを、 なんとDVDに丸ごと収 録!Windowsが起動 できない状況でも、コレ さえあれば大丈夫!!

## UFWOSって何?

### Ubuntu 14.04の独自カスタマイズ版OS

#### Windowsで開けない HDDが開ける場合も!

Windowsを含めたPC用 のOSは、HDDにインストール しなければ使えない。しかし Ubuntuをはじめとする「Linux」 というOSは、DVDやUSBメ モリからでも起動できるのだ。 Ubuntuベースの本誌オリジナ ルOS「UFWOS」も、今月号 の付録スペシャルDVDから直 接起動できるぞ。しかも、通常 のUbuntuにはない独自機能 を追加したうえ、Linuxならでは の強力なHDD読み込み機能 もあり、Windowsのトラブル時 にもかならず役立つぞ。

| 項目         | 推奨環境                                                            |
|------------|-----------------------------------------------------------------|
| CPU        | AMD 64bit APU、<br>PAE(物理アドレス拡張)<br>対応のインテルCPU<br>※Pentium Pro以降 |
| メモリ        | 2GB以上                                                           |
| 空き容量       | 20GB以上                                                          |
| GPU        | Windows Aeroが利用<br>可能なグラフィック性能                                  |
| 光学<br>ドライブ | DVDまたはBDドライブ<br>(光学ドライブからのブート<br>可能なBIOS設定が必要)                  |

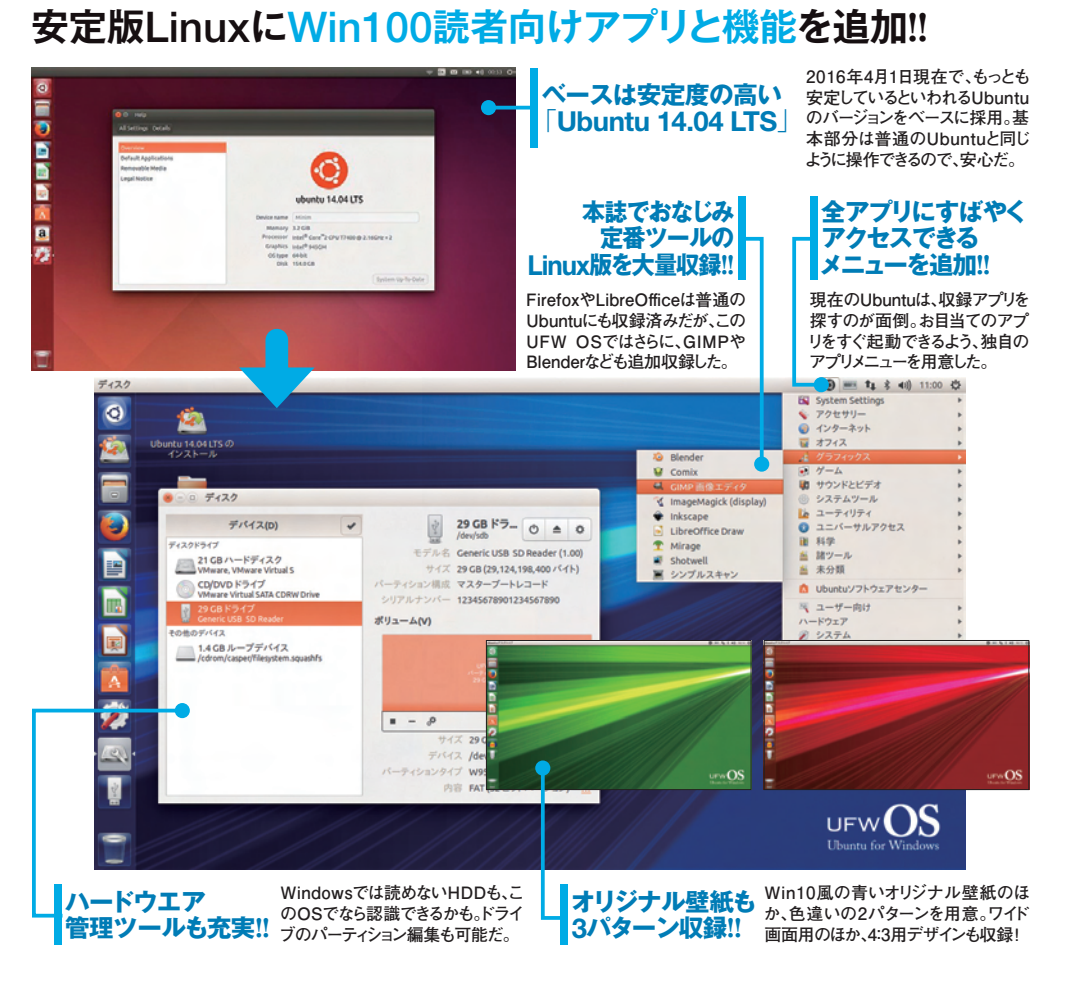

## UFWOSの起動

#### PC起動時のドライブ 優先度設定を忘れずに

UFW OSは、いつも使って いるWindowsパソコンで環 境を一切変えなくても、DVDド ライブから直接起動することが 可能だ。ただし、パソコン起動 時にDVDドライブを最初に読 み込むよう設定しておく必要が ある。その設定さえ行なってお けば、簡単に起動できる。

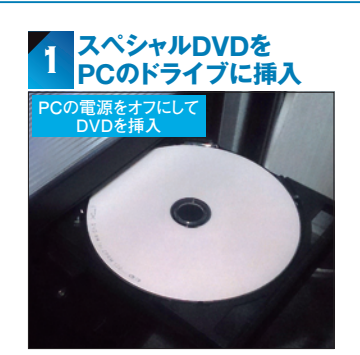

WindowsパソコンをUFW OSで起動させる ためには、電源オフの状態でまず付録スペ シャルDVDをパソコンのドライブに挿入する。

#### 2 PCをDVDドライブ から起動させる BIOSまたはUEFI画面で 光学ドライブから起動 Rehデバイスを双収してください・ Pt+ PILNEER BID - 8-2071 (A423HD) Intel Volumed C27494/HB Intel Volumed C27494/HB Intel Volumed C27494/HB Intel Volumed C27494/HB

Hitachi HD37230200LA642 (1907729HD) UEFI: P4: PIONEER DD-RU BDR-207H (3423H) Setup & H <

ENTERを押して起動デバイスを選択します。 ESCを押して既定値で起動します

PC起動時にどのドライブから優先的に起動 するのか、BIOSまたはUEFI設定画面で選択 しておく。光学ドライブを最優先にしよう。

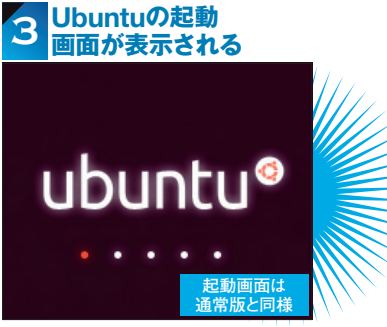

付録スペシャルDVDをドライブにセットせよ!!

挿入した付録スペシャルDVDが読み込まれ、 画面にUbuntuのロゴがまず表示される。OS のデータ読み込み完了後、UFW OSが起動。

#### ◇UFWOS完全活用ガイド

## OSの画面構成

#### Windowsとは大きく違うインタフェース「Unity」

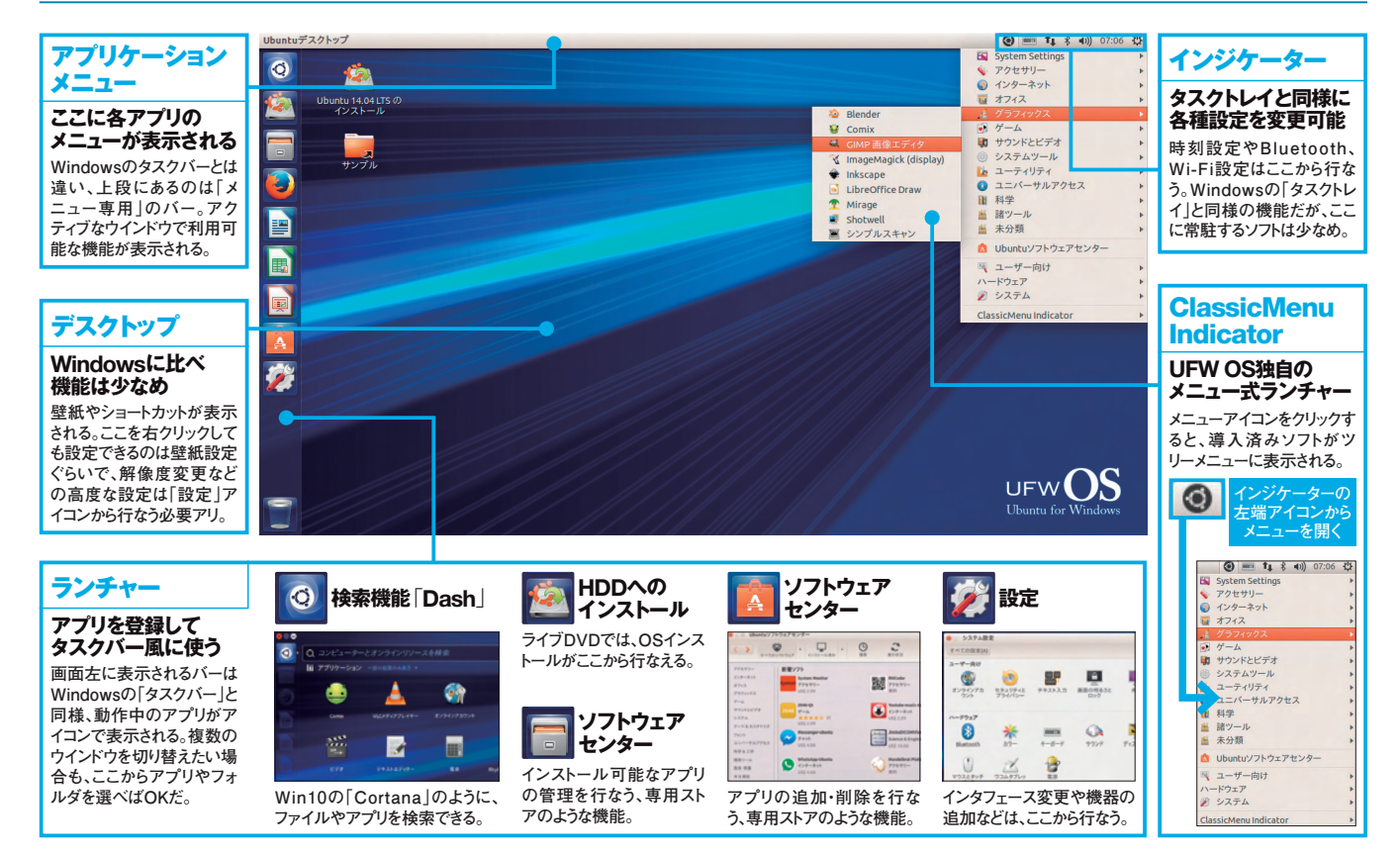

## ウインドウ操作

#### Ubuntu独自のファイラ 「Nautilus」の使い方

Windows では「エクスプロ ーラ」によりフォルダやファイル を操作できるが、UFW OS (お よびその原型である Ubuntu) では、「Nautilus(ノーチラス)」 というファイルマネージャーが使 われている。一見 Windows のエクスプローラに似ているが 細部さまざまな違いがあるので、 基本操作を学んでおこう。

| ウインドウ<br>操作ボタン                                   | ◎ □ ホーム                                |                                  |                         | Q = :::                  | 表示方式<br>切替ボタン                                         |
|--------------------------------------------------|----------------------------------------|----------------------------------|-------------------------|--------------------------|-------------------------------------------------------|
| 「 <b>閉じる」「最大化」</b><br>などは左側にある<br>Windowsでは右上にある | 場所<br>○最近都いたファイル<br>▲ホーノ<br>■デスクトップ    | ダウンロード                           | テンプレート                  | デスクトップ                   | アイコン・リスト<br>表示を選択できる<br>Windowsに比べると表:                |
| 各種操作ボタンが、OFW<br>OSではMacと同様、左上<br>に配置されている。       | ◇ タワンロード ○ ドキュメント 日ビデオ ○ ビクチャ 6日ミュージック | ドキュメント                           |                         | ビクチャ                     | 方式は少ないが、アイコ<br>表示とリスト(詳細)表示<br>ボタンひとつで切り替える<br>とができる。 |
| アドレスバー                                           | 回 ゴミ箱<br>テバイス<br>● VMw e Tools 4       |                                  |                         | 検索バー                     |                                                       |
| 表示はボタン式<br>Linuxのフォルダ階層構成<br>はWindowsと大きく異なる     | サイドバー                                  | よく使うフォル                          | ダにすぐアクセ                 | <b>複数の検索</b><br>ス 表示中のフォ | <b>家条件も指定可能</b><br>ルダ以下にあるファイルをす                      |
| (76ページ参照)。表示中の<br>フォルダのアドレスは、ここ<br>にボタン式で表示される。  | Windows10のサイ<br>めのクイックアクセ              | □<br>ſドバーと同様、よく使<br>ス(ショートカット)を登 | うフォルダをすぐ閉<br>:録することが可能; | 探せるよう、椅<br>              | 検索バーが標準で表示されて<br>けプによる絞り込み機能も、<br>たいるぞ。               |

| 検索ボタ<br>クリック<br>ESD-USB |                       |         | キーワ-<br>「動画」<br>の絞りジ | -ド検索のに<br>「楽曲」「画像<br>」みもできる。 | まか、<br>後」て |
|-------------------------|-----------------------|---------|----------------------|------------------------------|------------|
| W"の検索<br>"Win100"の検     | ·m                    |         |                      | Q, =                         |            |
| 問いたファイル                 | "W"の検索 ×<br>Q. Win100 | ESD-USB | х<br>л—Д             | etc<br>すべてのファイル              | ×<br>+     |
| トップ                     | ファイルの種類 マ             | 動画      | •                    |                              | ×          |
| メント                     |                       |         |                      | 復数の拡張<br>指定が可                | ₹子<br>能    |

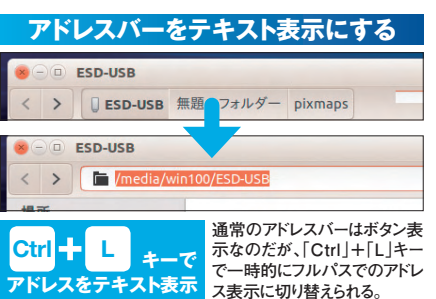

| よく   | 、使う  | フォ   | ル   | ダフ  | ž | ブックマーク登            |      | k    |
|------|------|------|-----|-----|---|--------------------|------|------|
| MC   | 774  |      |     |     |   | この場所をブックマーク        | Ct   | rl+D |
| 99 S | ュージッ | 1    |     |     | L | ブックマーク( <u>B</u> ) | Ct   | rl+B |
| 回日   | ミ箱   | edia | win | 100 |   |                    |      |      |
| デバイ  | ス    |      |     | 名前  |   |                    | •    | サイ   |
|      | レピュー | 7711 | r   |     |   |                    |      |      |
| ブック  | 7-7  |      |     |     |   | 任音のフォルダを闘          | 10.5 | t-11 |
| i wi |      |      |     |     |   | 態で、「ブックマー          | - 2  | X    |
| ネット  | フーク  |      |     |     |   | ニューから「この場所         | 斤を   | ブッ   |
| ロネ   | ットワー | クを引  | 表示  |     |   | ドバーに登録できる。         | c.   | 91   |

フォルダの構成がWindowsとは大きく異なる!

スペシャルDVDを入れるだけで今すぐ使える!!

リジ うしのら SIフル活用ガイド 

> ÷ Tab

> > 全角/ 半角

または

(タップ)

Δ

F

Μ

C

Tab

....

右に封入されているス ペシャルDVDには、こ のディスク1枚だけで起 動できる「UFW OS」 が収録されている。今す ぐ起動してみよう!!

操作に迷ったらます

#### UFW OSキーボードショートカット

Windowsと同じく、UFW OSもキーボードショート カットにより快適に操作できる。ライブDVDから起 動する際にショートカット一覧が表示されるが、その

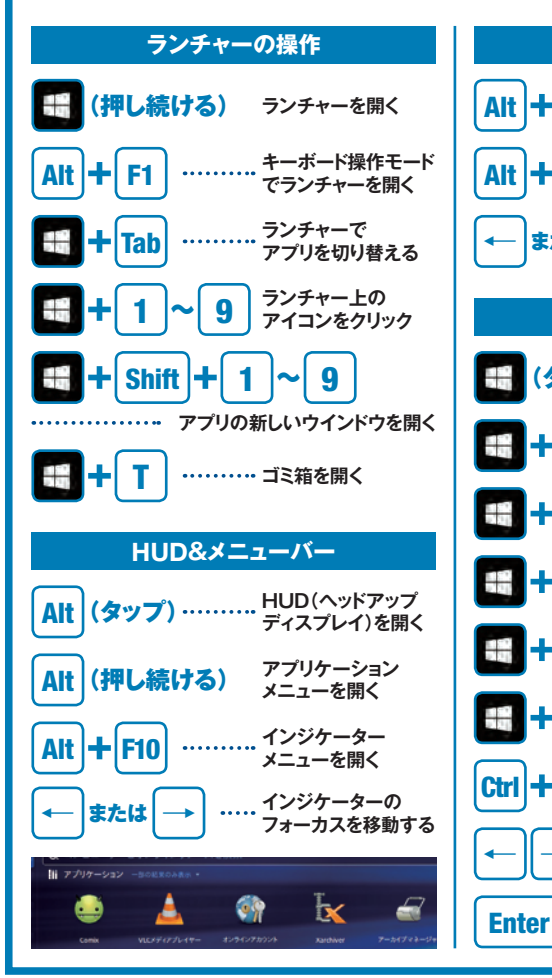

内容を以下にまとめたので、操作方法に迷ったら 参照して欲しい。なお、Linuxでの「Super キーとは 「Windows」キーのことを指している。

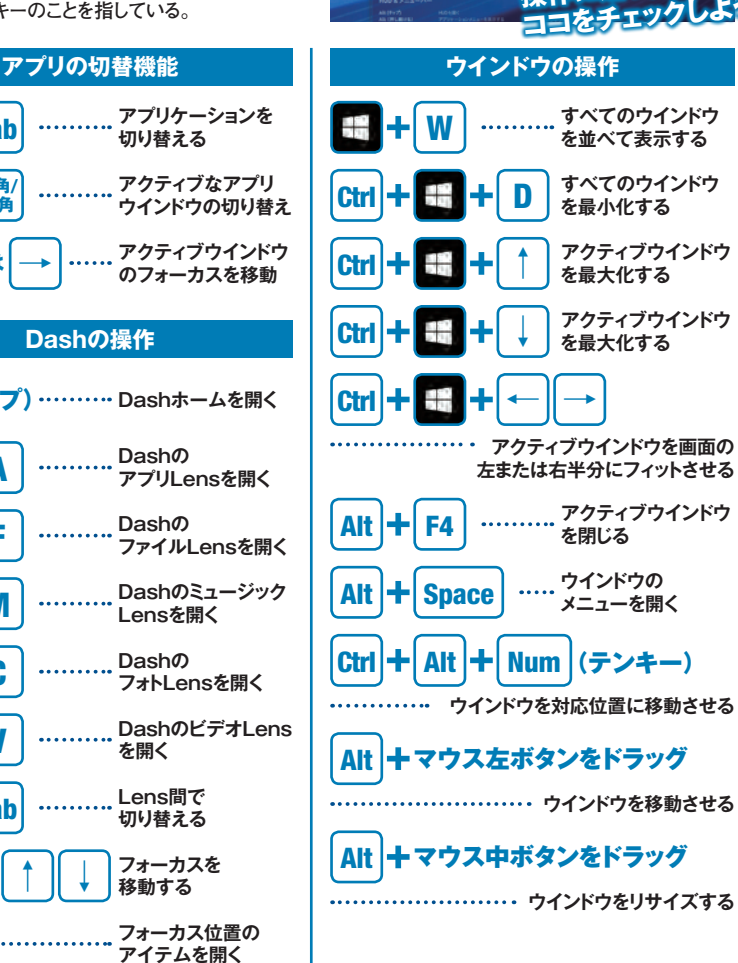

#### スペシャルDVD収録の「UFW OS」を使う前に 注意!!

●右のスペシャルDVDに収録されているオリジナルOSは、『Windows 100%』2016年6月号の特別付録です。一部または全体を権利者に無断 で複製・改変・放送・インターネット配信・転売・レンタル(有償・無償問わ ず)することは、法律で禁止されています。

●このオリジナルOSには、ファイルの内容を書き換えたり、パソコンの ハードディスクを初期化したりするプログラムも含まれています。これらを 操作したことで生じるすべての結果に対し、晋遊舎並びにOSカスタマイ ズ担当者、Ubuntu提供のCanonicle社は一切の責任を負うことができな い旨、あらかじめご了承下さい。

●スペシャルDVDから「UFW OS」を起動するには、パソコンの起動時に 内蔵ハードディスクでなく、DVDドライブやUSBメモリから起動するように BIOSまたはUFEIの起動設定を変更する必要があります。ただしこの設定 方法はお使いのパソコンにより異なるため、各パソコンの取扱説明書をご 参照のうえ設定を行なって下さい。

●スペシャルDVDは十分な動作確認を行なっておりますが、上記のBIOS・ UFEI設定を行なっても「UFW OS」が起動しない場合、スペシャルDVDの 不良・破損の可能性もございます。その際はお手数ですが、114ページの手順 に従って着払いにて、晋遊舎『Windows100%』編集部までご送付下さい。

## MORST COLLECTION

今月の総力特集はまだまだ終わらない! 裏webサイトやアダルトネタを中心 にして、さらにディープな内容でお届けするぞ。扱いはすべて自己責任で!

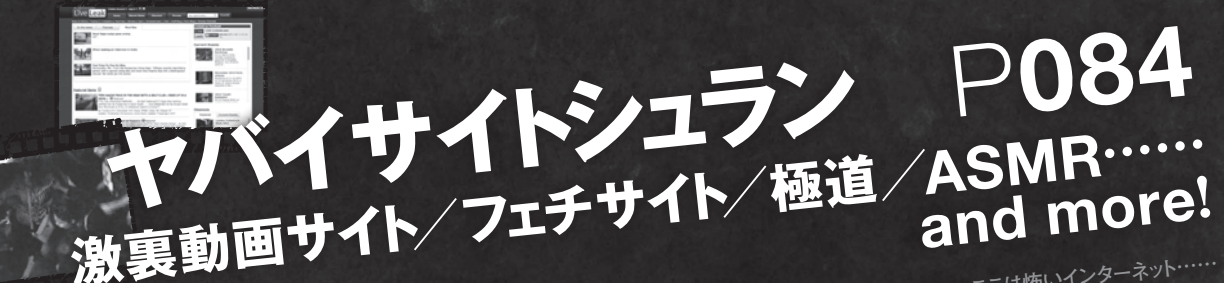

探訪

イト

世界はこんなにエロかった!!

kiLeaks<sub>発</sub>あぶない告

**E E P** 

動面

アダルトサイトはXVIDEOSやFC2だけじゃない!! ガチでディープなエロサイトを徹底取材!!

世界の(無)

ここは怖いインターネット…… あらゆるジャンルの「あぶない」Webサイト特集。 アクセスは自己責任でお願いします。

P**092** 

インターネットで暴露されるさまざまな情報は 世界中を席巻しているパナマ文書だけではない! 暴露機密情報のメッカ「WikiLeaks」を完全解説!

P096

## ーカン 世界を揺るがす

LEAK

情報社会といわれる昨今。あらゆる情 報はデータ化され、保存されている。 その情報の中でも機密情報とよばれる ものが、匿名告発によって全世界に公 開されている。その暴露情報が世界そ のものを変えてしまうかもしれない。

最大のリーク!! 『パナマ文書』 が

そもそもパナマ文書のネット流出が 何故、「史上最大のリーク」だと世間 を騒がせているのか? それは政治 家、大手企業、著名人といった「富 裕層」が課税の減額、もしくは免除さ れるタックスヘイブンで租税回避を行 っていた記録がパナマ文書に記載さ れていたからだ。このパナマ文書内 のリストの中には有名女優、大手広 告代理店、大手商事といった名前も 記載されていた。ではパナマ文書と は一体、どのようにして作れた書類な のか? これは南米パナマに本拠地を 置くモサック・フォンセカ法律事務所 が顧客の資産管理と資産洗浄を行

DN CAUTION CAUTION CAUTION CAU

パナマ文書は5月10日にはすべて の企業、および個人が公開されるとい われている。原稿執筆時点で公開され た内容はほんの一部でしかなかった。日 本に関係する、企業や日本人が関わる とされる回避地法人が 270 社以上、 個人名は400人以上といわれている。 はたしてどんな「激震」が起きるのか誰 にも予想はできない……。

なってきた記録を残した機密書類なの だ。これが後に流出してしまい、通称 「パナマ文書」と呼ばれるようになり富 裕層の税金逃れを世界に暴くことに なったのだ。

世界の権力者達を脅かすパナマ 文書は 2015 年 8 月にドイツの地方 紙「南ドイツ新聞」が匿名者から、 2.6TB にもおよぶモサック・フォンセ カ法律事務所の関連文章データを 入手した事が全てのはじまりだ。この 関連文章データは ICIJ(国際調査 報道ジャーナリスト連合)にも送られ て、80 ヵ国・約 400 名にもおよぶジ ャーナリスト達の手によって裏取りが 行なわれていたのだ。

在せず、現在のようなブロードバンド

接続環境ではなかったのだが、最終

的に閲覧者は1,000万アクセスを超

インターネット告発自体の力が証明

されながらも何故、WikiLeaks の登

場まで盤石の体制を築けなかったの か? 理由として第一に挙げられるの

が匿名性の確保、俗にいう「身バレ」 が懸念されたからだ。オンライン上に

投稿する際に然るべき対策を取らない

と自身の個人情報を特定できる痕跡

を残してしまうのだ。

えて大きな流れを作りだした。

習近平

#### パナマ文書に記載されている 著名人&企業

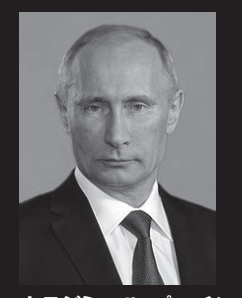

AUTION CAUTION CAUTION

ウラジミー -ル・プーチン

側近が20億ドル(約2,200 億円)の取引を行い、資金作りを 行っていた疑いをかけられている。

38歳という若さで首相に就任 したが、資産隠し疑惑で辞任に まで追い込まれる。

シグムンドゥル・ダヴィード・

グンラウグソン前首相

#### 詳細は完全公開を待つしかないが……

#### ジャッキー・チェン

Search Keywo

パナマに6つの会社を所有していたと報 じられている。合法的なものかどうかは不明 なので、完全公開を待つしかない。

NHK、ソニー、ニコニコ動画を運営 する株式会社ドワンゴの名前も挙がっ ている。ドワンゴは取締役の夏野剛氏 は租税回避を否定しているが……。

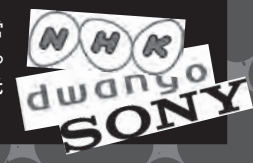

N O

Donate Submit

WikiLeaks

URL = https://WikiLeaks.org/

## 匿名ネット告発といえば WikiLeaks

WikiLeaks

Featured

「反腐敗」を掲げている国家

パナマにペーパーカンパニー

を設立して租税回避をしていた

疑い。本件以外にも現在、脱

税の疑いをかけられている。

主席。本人ではなく親族の名

前が記載されているとの噂。

リオネル・メッシ

世界の根幹を揺るがす力を秘めた インターネット告発を確固たる地位に まで引き上げたのはやはり 2007 年 に登場した「WikiLeaks(ウィキリー クス)」だろう。サイト開設以来、「イラ ン戦争の民間人殺傷動画公開事 件」といった衝撃の事実を数々と公開 し、インターネットが持つ情報拡散力 を我々に示した。インターネット告発自 体は、ネット文化の黎明期から存在し た。それこそ日本でも 1999 年に東 芝の顧客クレーム担当の不備がネット 上に告発された事件があった。 当時は、ダイヤルアップ接続しか存

AUTION CAUTION CAUTION

mm CAUTION CAUTION

TION CAUTION CAUTION

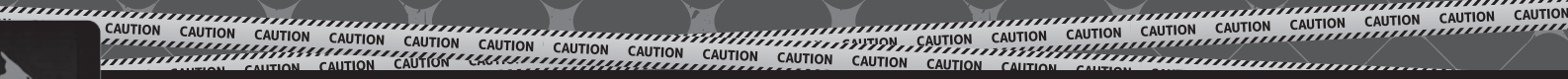

## WikiLeaksで絶費暴露中の機密情報

1

-

-

-

1

-

.

-

1

1

.

-

WikiLeaksはネット技術に詳しく ない人間でも匿名性を維持すること を可能にする仕組みを用意し、インタ

ーネット告発を活発化させることに成 功した。それまでは投稿者自身が匿 名性を確保するための施策を施す必

(S//NF) In preparing for the

(S//NF) in preparing for the Japanese Prime Ministor Shir Trade, and Industry (NETL) a message regarding climate at Accordingly, NETL has pushed anergy conservation and nucl countriem in the future frage Affairs (MEA) apparently war Japan's goal of reducing car the "Abe initiative," which was considering not informi-

was considering not informin

because the ministry did not goal, based on the U.S. reac was apparently decided at a residence that Abe will cles

要性があった。しかし WikiLeaks の 登場後は匿名性を確保するためのハ -ドルが下がり、インターネット告発の

流れを一気に加速させたのだ。以下 に WikiLeaks のこれまでの主な告 発内容をまとめた。

#### アメリカNSAが日本政府を盗聴!! IE//ET//MEN

antic

resul

Japa 8-3/0

アメリカの情報機関NSAが第一次 安倍政権の時代から内閣官房長官、財 務省、政府高官、日本銀行、三菱商事や 三井物産といった天然資源関係の企業 の電話盗聴を行ない、レポートを作成し ていたことがWikiLeaksの手によって 暴露された。驚くことにレポートの一部 はイギリス、オーストラリア、カナダ、ニ ュージランドにも共有されていたのだ。 TPP交渉も大詰めの段階、日本政府の 情報管理能力の低さを世界中に露呈し てしまい先行きを不安にさせた。

日本政府

#### **Target Tokyo**

-73

.

-

10

.

0

.

0

.

-

.

-

-

-

-

1

.

.

.

-

URL https://WikiLeaks.org/nsa-japan/

#### 米政府高官の数十億ドルにおよぶ汚職!! ブッシュ&オバマ政権

ブッシュ政権とオバマ政権の関係者達が数10億ドルにもおよぶ不正資金 問題に関与していたことを示すオーディオファイルが、WikiLeaks上で告発 された。このオーディオファイルは2013年から2014年の間に行なわれた会 話に関するもの。この関係者たちは障害者の職探しを支援するプログラム機 関に充てられるはずの資金を不正流用し、予算の多くは軍事関連企業に充て たという。この不正資金問題にブッシュ政権から3名、オバマ政権から10名が 関与したと言われている。

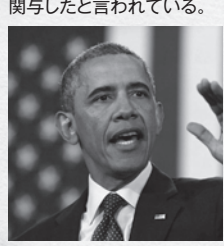

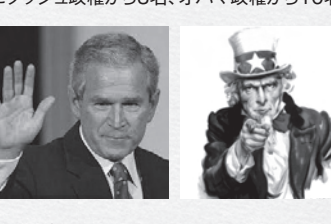

The SourceAmerica Tapes URL . https://WikiLeaks.org/sourceamerica-tapes/

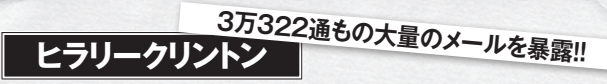

2016年大統領選挙へ向けて活動中のヒラリー・クリントン氏だが、 WikiLeaksの手によって3万322通のメールが暴露されてしまい深刻なスキ ャンダルの渦中に叩きこまれた。何故、大問題に発展したのか? それはオバ マ政権で国務長官を務めていた4年間の間、自宅に設置した個人メールサー バを使って国務を行なっていた。この行為は国務省の規律違反を犯していた 疑いがあるとしてドナルド・トランプ氏をはじめ共和党の候補者たちは「起訴 するべきだ」と問題視している。

Mills, Cheryl D <MillsCD@state.go Friday, April 1, 2011 7:50 AM Re: Japan Nuclear Update

vess b/f as fyl

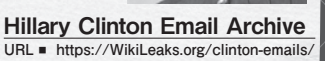

#### アメリカ軍

#### 米軍の市民への銃撃動画

2007年7月12日にイラク駐留アメリカ軍が現地市民やロイターの記者に ヘリコプターからの銃撃を行った動画が、2010年4月にWikiLeaks上に公 開された。犠牲者の中にはロイターの記者も含まれており、ロイター社は事件 発生直後からアメリカ軍に対して映像などの資料を再三、要求してきたが拒 否され続けてきた。なお、この貴重な動画を公開した米軍諜報アナリストとさ れる軍人は2010年5月に逮捕されてしまった事も付け加えておく。

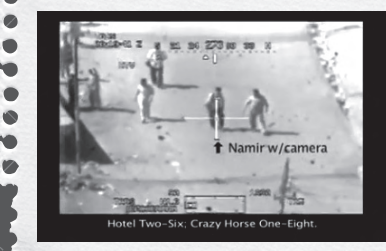

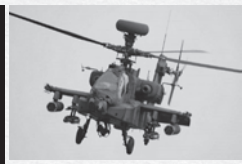

**Collateral Murder** URL = https://collateralmurder. WikiLeaks.org/

#### TPPに関する衝撃的なリポート TPPの真実

TPP(環太平洋パートナーシップ協定)が結ばれると、生活に必要な医薬品 が入手しづらくなる可能性があるとWikiLeaksの専門家たちが結論づけた。 たとえば糖尿病の治療に使われているインスリンなども、TPP加盟諸国の領 域で販売する場合、米国の法律に基づいたライセンスを所有してない場合に は販売が禁止される可能性がある。製薬市場が新しいルールに適応するため の猶予期間も設けられるが十分だとは言えず、その結果、医薬品の価格が大 きく上昇することも。

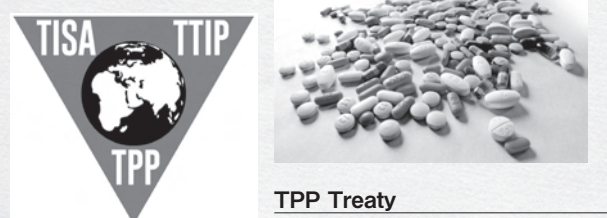

URL = https://WikiLeaks.org/tpp-ip3/press.html

#### 財務状況からメールまで丸ごと流出 SONY

2014年にハッカーの手によって行われたハッキング。流出したSony Pictures Entertainmentのすべての文章、メールが、WikiLeaksの手によ って検索可能な状態で公開され、同社のお粗末なセキュリティー事情が世間 に晒された。検索可能なデータは3万287件の文章、17万3132通にもおよ ぶメール、その他あらゆる機密情報が含まれている。WikiLeaks編集長のジ ュリアン・アサンジ氏は「このアーカイブは多国籍企業の内部事情を明らかに し、報道する価値がある。これは公的な財産。WikiLeaksはアーカイブを残し ておく」と述べた。 Index of /03/Finance/CFO MEMOS/

|                                           | SONY<br>PICTURES<br>TELEVISION                                                                                                    |                                                                                      |                                                                                                    | QUE                                                                                              |                                      |
|-------------------------------------------|----------------------------------------------------------------------------------------------------|--------------------------------------------------------------------------------------|----------------------------------------------------------------------------------------------------|--------------------------------------------------------------------------------------------------|--------------------------------------|
| RADOK.                                    | MARKET                                                                                                    | STATION                                                                              | 4999.                                                                                                   | 18-# 15T PUN                                                                                     | M-F 2ND RUN                          |
|                                           |                                                                                                    |                                                                                      |                                                                                                    |                                                                                                  |                                      |
| 1                                         | NEW YORK, MY                                                                                                    | WC85                                                                                 | 1.95                                                                                                    | 9.004                                                                                            |                                      |
| 2                                         | NEW YORK, MY<br>LOS ANGELES, CA                                                                                                    | WG85<br>KG85NGAL                                                                     | CHSINO                                                                                                  | 100A                                                                                             | KGAL 199P                            |
| 2                                         | NEW YORK, MY<br>LOS MYGELES, CA<br>CHICAGO, 6                                                                                                    | WCBS<br>KCBS/KCAL<br>WBBM/WCIU                                                       | CHS/NO<br>CHS/NO<br>CHS/NO                                                                              | KORS 2:00P                                                                                       | NGAL 198P                            |
| 2                                         | NEW YORK, MY<br>LOS ANGELES, GA<br>CHIGAGO, 6<br>(THE ADOL/THA, FIR                                                                                  | WCBS<br>RCBILMCAL<br>WBBM/WCU<br>RTW                                                 | CHS<br>CHS/ND<br>CHS/ND<br>CHS/ND                                                                       | x085.2.00P<br>x085.2.00P<br>2.00P                                                                | NGAL 1989<br>WON 2592                |
| -                                         | NEW YORK, NY<br>LOS-ANGELES, GA<br>CHICAGO, 5,<br>PHEADELPHA, FM<br>DRUAD, TK                                                                        | WGBS<br>RCBLARCAL<br>WBBM/WCRU<br>RTVR<br>RTVR                                       | CHS/NO<br>CHS/NO<br>CHS/NO<br>CHS                                                                       | 8:00A<br>WORK 2:00P<br>2:00P<br>2:00P                                                            | NGAL HOP<br>WORU 7.00P               |
| 2 2 4 5 5                                 | NEW YORK, MY<br>LOS ANGELES, GA<br>CHEAGO, 5<br>PHEACLIPHA, FIR<br>DALLAS, TX<br>SAN FRANCISCO, GA                                                   | NCBS<br>RCBS/RCAL<br>WISHINFCU<br>RTW<br>RTVT<br>RTW/RDCW                            | CHS CHS/NO<br>CHS/NO<br>CHS/NO<br>CHS<br>CHS<br>CHS/CH                                                  | 9:00A<br>KCBES 2:00P<br>2:00P<br>2:00P<br>2:00P                                                  | NGAL 199P<br>WOU 799P                |
| 8                                         | NEW YORK, NY<br>LOS ANGELES, CA<br>CHEADLUYER, FR<br>DILLAS, TX<br>DILLAS, TX<br>SAN FRANCISCO, CA<br>2003708, MA                                    | WCBS<br>RCBILMORL<br>WBBM/WCBU<br>RTW<br>RTW<br>RTW<br>RDV<br>W52                    | CHS<br>CHS/W0<br>CHS/W0<br>CHS<br>CHS<br>CHS<br>CHS<br>CHS<br>CHS<br>CHS                                | 2-004<br>2-004<br>2-004<br>2-004<br>2-004<br>2-004                                               | KGALTOP<br>WCN/700P<br>KIRCH EOSA    |
| 1<br>2<br>4<br>5<br>5<br>7<br>8           | NEW YORK, MY<br>LOS INVOLUS, CA<br>CHICAGO, 5<br>INICAGO, 5<br>INICAGO, 5<br>INICIAS, TX<br>LINE TRANSCOLO, CA<br>ROSTOR, MA<br>WATHINGTON, CC       | WCBS<br>RCBENICAL<br>WISHIM/RCAU<br>RTWI<br>RTWI<br>AFWINIECW<br>WISLA               | CHS CHS/NO<br>CHS/NO<br>CHS/NO<br>CHS/NO<br>CHS<br>CHS/CHF<br>CHS/CHF                                   | 9/00A<br>ACMS 2/00P<br>2/00P<br>2/00P<br>2/00P<br>APM 2/00P<br>6/00A<br>4/00P                    | NCAL FORP                            |
| 1<br>2<br>4<br>5<br>5<br>5<br>7<br>8<br>9 | NEW YORK, NY<br>LOS NYGRUS, GA<br>CHIGAGO, S<br>PHEADCLIPHE, FIR<br>DRUILES, TX<br>DRI FRANCISCO, GA<br>RISTINI, MA<br>WARHINGTON, DC<br>ATLANTS, GA | WGBS<br>RCBUNGAL<br>WBBMARCAU<br>KYW<br>RYW<br>RYWRAU<br>WB2<br>WB2A<br>WB2A<br>WDPA | CHS<br>CHS/NO<br>CHS/NO<br>CHS/NO<br>CHS<br>CHS<br>CHS<br>CHS<br>CHS<br>CHS<br>CHS<br>CHS<br>CHS<br>CHS | 9/00A<br>ACARS 2/00P<br>9/00P<br>2/00P<br>2/00P<br>2/00P<br>APM 2/00P<br>9/00A<br>4/00P<br>8/00P | NCHL FOOP<br>WCIU 7 DP<br>NDCHI EGGA |

| A Rend F | and some in the day instance.                                                                                                    |
|----------|----------------------------------------------------------------------------------------------------|
| Liker:   | HI - CHEN LATE MANY                                                                                                    |
| 12       | RAPPENDER BUILD                                                                                                    |
|          | 122-268-28.28 INEVE                                                                                                    |
|          | \$1-2mi-1478 (8819)                                                                                                    |
|          | 11-Jan-1478 1919                                                                                                    |
|          | Minutes lattic marks                                                                                                    |
|          | No-case-partiti marte                                                                                                    |
|          | Hardson Table Advant                                                                                                    |
|          | The state water and the                                                                                                    |
|          | The state of the state of the s |
|          | TTAMALINTY ABOR                                                                                                    |
|          | 111-2-00-1875 FF12                                                                                                    |
|          | The strength of the second                                                                                                    |

**SONY Press Release** URL I https://WikiLeaks.org/sony/press/

#### 世界中に蔓延するダウンロードの実態を暴く!!

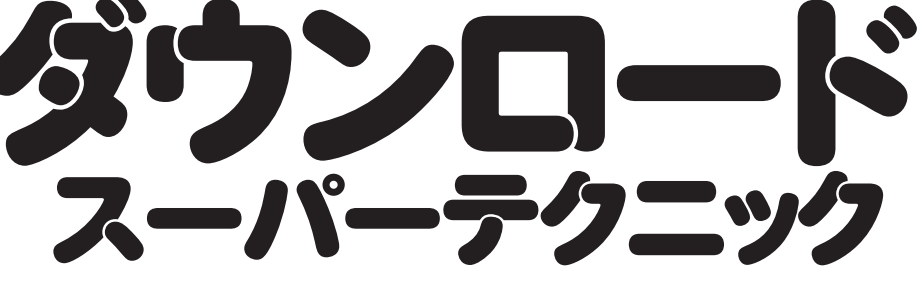

バックナンバーの購入方法

Õ

எ

2

ウィンドウズ100% /

#### 7月号は2016年6月13日発売!! 連動サイト「win100.jp」もチェック!!

► Next Issue 2016.06.13

#### Back Number

本誌のバックナンバーをお求め の際は、最寄りの書店、または本 誌公式サイトよりお申し込み頂け

ます 書店で注文する際は、店員の 方に「雑誌の注文をしたい」と告 げ、右の3点をお伝えください。

ğ

(株) 晋遊舎(しんゆうしゃ)が発行している(雑誌コード:11863)  $\leq$ 

2 月刊Windows100%の バックナンバー ※

Windowsloo 🕿

3 ご希望の号数 例)2015年6月号

10

ット生配信

ソフトカ

先までお送り人ださい。なお、料金および送料は事前にお電話でお 問い合わせください。お手許に届くまで2~4週間ほどかかります。 ●送付先 〒101-0051 東京都千代田区神田神保町1-12 (株) 晋遊舎 「Windows100%バックナンバー」係 TEL 03-3518-6861

バックナンバーは現金書留でもお申し込み頂けます。希望する月

号と冊数、住所、氏名を明記のうえ、本の代金と送料を下記送付

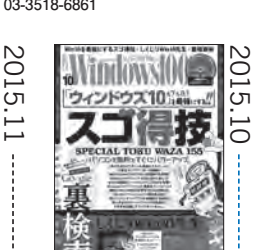

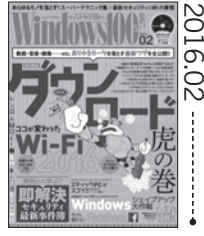

**2016年2月号** 特集「ダウンロード虎の巻」 「ココが変わった! Wi-Fi2016」ほか

#### Editor's Note

てたのかとただ震えるばかりだでたのかとただ震えるばかりだやらをチェックすることに。当数年ぶりに参考書やら問題を普通に解け勉強法のムックを作るため、20 た。仲裁に入らなくてよかっわせしている若手の芸人だっ 物がうるさくてなんか揉めていいのライブハウスに! 隣の駐車いのライブハウスに! 隣の駐車 たたわ ゜,,゚せ (吉かだ) け当集20

## STAFF

Publisher / Editor in Chief YAMANAKA, Susumu 山中進

Senior Editor 蔵田昌義 KURATA. Masavoshi

Editor 吉川隆人 YOSHIKAWA. Takato

Cover Design primary inc., 神永愛子 KAMINAGA, Aiko

Design

| primary inc., | ,                  |
|---------------|--------------------|
| 桂田和昭          | KATSURADA, Kazuaki |
| 姥貝有紀          | UBAGAI, Yuki       |
| 山口勉           | YAMAGUCHI, Tsutomu |
| 吉田竜也          | YOSHIDA, Tatsuya   |
| 北村正明          | KITAMURA, Masaaki  |
| 臼井あゆみ         | USUI, Ayumi        |

Cover Graphics

福田武比呂 FUKUDA, Takehiro

#### Editorial&Design 有限会社花園新社

株式会社ノーリ 有限会社フリーウェイ 株式会社ダクトデザイン 株式会社アイダックデザイン 有限会社ケイズプロダクション 岡嶋佑介 佐久間康文 ナックル末吉 武者良太 土屋徳子 古作光徳 小林英隆

Windows100% 6月号 平成28年5月13日発行 編集·発行人/山中進 発行所/株式会社晋遊舎 〒101-0051 東京都千代田区神田神保町1-12 営業·広告/TEL 03-3518-6861 印刷所/大日本印刷株式会社 ©2016 SHINYUSHA 2016 PRINTED IN JAPAN 乱丁・落丁本は晋遊舎宛にお送りください。 送料負担のうえ、お取り替えいたします。

#### お問い合わせ

編集部では基本的に、誌面の内容に関する電話応対を行なっており ません。お問い合わせの際は、メール、封書のいずれかにてお願いいた します。内容によってはお答えできないこともありますので、あらかじめご 了承ください。

win100@shinyusha.co.jp 〒101-0051 東京都千代田区神田神保町1-12 〈封書〉 株式会社晋遊舎 Windows100%編集部

#### 乱丁·落丁

乱丁・落丁などのトラブルの際は、大変お手数ですが下記の宛先まで料 金着払いでお送りください。送料は小社負担にてお取り替えいたします。

〈送付先〉 〒101-0051 東京都千代田区神田神保町1-12 株式会社晋遊舎 「Windows100%●年●月号乱丁·落丁」係

本誌からの無断転載・複製・伝達・放送を禁じます。

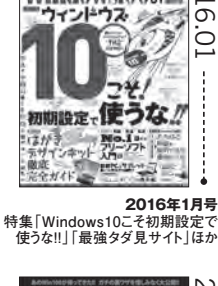

WINNWAW

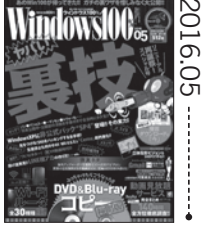

2016年5月号 特集「裏ワザ大全」 DVD&ブルーレイコピー検閲版

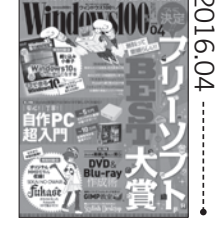

てます。というわせてけっこういいず ら決意しました。 (す)すき屋の牛丼大盛り食いながらダイエットをはじめようと、 エットを始めだして、順調に痩周りの友達とか知り合いがダイ というわ 感じになってき けで、明日か 食いなが 調に

201 . ວ

UM.

9

2015年11月号

ック [Win10 Hack!!]ほか

DDE

indows

## 2016年4月号 2016年3月号 特集「フリーソフトBEST大賞」 特集「パソコン新常識」 特別小冊子:Win10を使いこなす本 「バックナンバー1年分収録!」ほか

りが

も理解できるみたい。社会に、国語と小論文だけは当時よ

だ

そう思い込むことに必死!ったと思えて良かった、というか出てからの20数年がムダでなかりも理解できるみたい。社会に

3

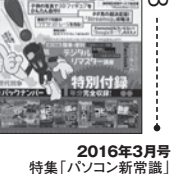

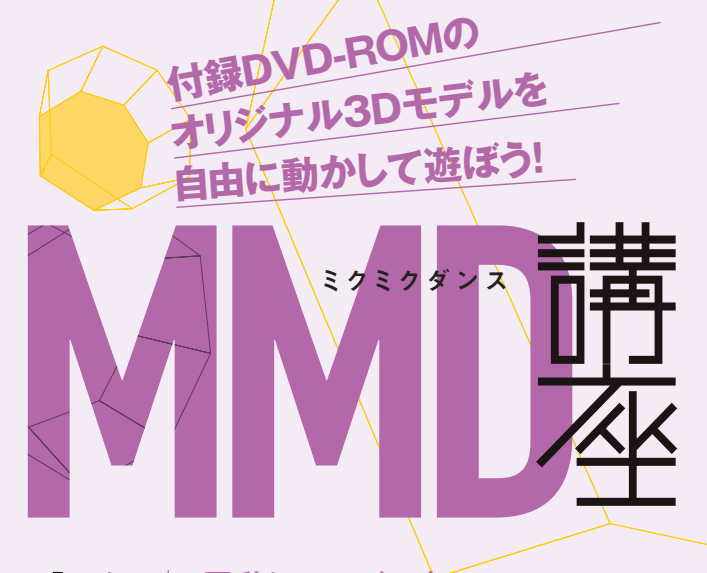

## 松本イズミ

今月の3D ダンシングモデル

毎月オリジナル モデルを収録!!

#### → 色詩 モデリング→ つみだんご

電気シェーバーが擬人化?体 を張って製品を紹介する家電 メーカーの広報キャラですよ!

###<////ワーNO.

W :

#### 電動シェーバーを PRする広報キャラ!

I

ē,

化

泉精

器

製

所

よ

り

で登場

報

担当の松本イズミがMM

今月 MMD モデルとして登場するの は泉精器製作所の広報キャラクター・ 松本イズミ!泉精器製作所は長野県 の家電製品メーカーで、このキャラクタ ーは電動シェーバーを PR するキャラク ターなのだ。よく見てみるとグレーと黒 の衣装はシェーバーにそっくり?この 衣装は同社発売の萌シェーバー 「MOFR-V50」をモチーフにして作ら れている。シェーバーの刃(トリマー) 型カチューシャ、お腹のスイッチボタン、 電池残量を表す LED ゲージがポイント だ。3D モデルになったので、細部のこ たわりをじっくり見てみよう!

#### MMDモデル登場で 二次創作もさらなる可能性が!

基本となっている衣装のほかにも、新 しいモデル発表されると、そのモデルに あわせた衣装で登場する松本イズミ。 公式ホームページにはさまざまなタイプ の松本イズミが公開されているのでチェ ックしてみよう。公式ホームページから はパソコンやスマホのオリジナル壁紙も ダウンロードできるぞ。また、二次創作 にも寛容で、ガイドラインの範囲内であ れば二次創作作品の公開や頒布も可 能だ。今回の MMD モデルを使って 動画作成に熱中するのもいいが、身だ しなみを整えるのも忘れずに。萌シェー バーでスッキリしよう! 泉精器製作所 URL ■ https://www.izumi-products.co.jp/ キャラクターに注目が集まりがちだが、 シェーバー開発は60年もの歴史がある老 舗メーカー。技術力は定評がある。

IZ || mi trus/adut

©2016 IZUMI Products Company All Rights Reserved.

OER-V50